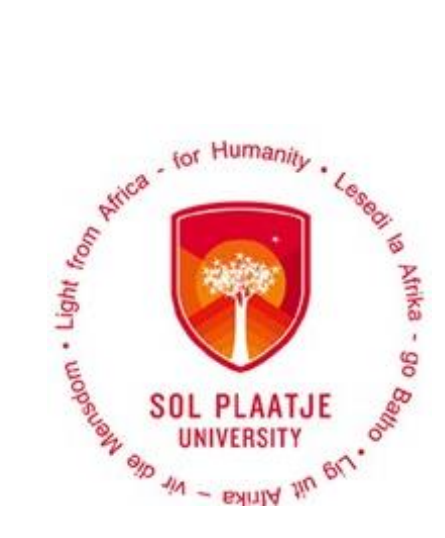

# Avoid long queues Apply Online

## Guidelines to Apply Online for <u>2021</u>

Enquiries Admissions Office applications@spu.ac.za

#### Contents

| Ηον | w to | o apply for the first time (Under- and Postgraduates)           | 3  |
|-----|------|-----------------------------------------------------------------|----|
| а   | ı)   | Capture your biographical information                           | 3  |
| b   | )    | How to create a pin?                                            | 4  |
| С   | :)   | Read the Application Rules                                      | 4  |
| С   | 1)   | How to access websites:                                         | 5  |
| e   | e)   | To apply for funding:                                           | 7  |
| f   | )    | Capture your senior secondary school information                | 9  |
| g   | g)   | Capture your school leaving subjects.                           | 9  |
| h   | ı)   | Upload supporting documents                                     | 11 |
| i)  | )    | Capture disability information if applicable.                   | 11 |
| j   | )    | Update your personal information                                | 11 |
| k   | :)   | How to submit and apply for a qualification?                    | 12 |
| I)  | )    | View the completed application records.                         | 14 |
| n   | n)   | How to update your communication detail?                        | 14 |
| r   | ı)   | How to update address detail?                                   | 15 |
| Ple | ase  | following the steps if you are one of the following:            | 16 |
| 1)  | Α    | prospective student who applied previously?                     | 16 |
| 2)  | Α    | graduate of SPU?                                                | 16 |
| 3)  | Α    | registered student currently?                                   | 16 |
| (Un | de   | r- and Postgraduates)                                           | 16 |
| а   | ı)   | Did you forget your student number?                             | 16 |
| b   | )    | Do you need assistance to access the Online Application system? | 18 |
| С   | :)   | Communication detail for assistance.                            | 18 |

## How to apply for the first time (Under- and Postgraduates)

a) Capture your biographical information.

Ø

#### STEP 1.

Click on the icon

Apply, register, change personal information, get academic and other information.

| Prospective Students                                           | Registered Users: Login Credentials       |
|----------------------------------------------------------------|-------------------------------------------|
| pospective student, not registered at this institution, please | ●Student ○Personnel ○Other ○Alumni        |
| select the following option:                                   | Student Number:                           |
| y, Register, Change personal information, get academic         | Pin:                                      |
| formation and make payments.                                   | (5 numeric digits Do not start with a 0.) |
|                                                                | Login Forgot Pin Change Pin Request A Pin |
|                                                                | Forgot Student Number                     |

#### STEP 2.

Read Step 1 and 2 on the screen below. Capture your Biographical information and click on SAVE.

| Step 2: Submit your Personal Information by clicking the 'Save' butt | itton or click the 'Clear Form' button to clear the inserted values.                                                                                                    |
|----------------------------------------------------------------------|----------------------------------------------------------------------------------------------------|
| Title:                                                               | : ९*                                                                                                    |
| Initials:                                                            | *                                                                                                    |
| First Names:                                                         | *                                                                                                    |
| Surname:                                                             |                                                                                                    |
| Birthdate:                                                           | : Calendar )                                                                                                    |
| Citizenship Code:                                                    | ۹*                                                                                                    |
| ID - Identity Number (South Africa Citizen):                         |                                                                                                    |
| Passport Number (Only if you are not a South African Citizen):       |                                                                                                    |
| Gender (Male or Female):                                             | • • Male O Female                                                                                                    |
| Marital Status:                                                      | : Please Select V*                                                                                                    |
| Home Language:                                                       | Contraction Contraction Contra |
| Population Group:                                                    | Down List                                                                                                    |
| Prefered Language:                                                   | English V*                                                                                                    |
| Maiden Names (Only if married):                                      |                                                                                                    |
| Highest Grade Passed:                                                |                                                                                                    |
| Senior Secondary School:                                             |                                                                                                    |
| Matric Date (YYYYMM) (e.g. 201912):                                  |                                                                                                    |
| Matriculation Type:                                                  | get a list                                                                                                    |
| Street / Physical / Postal Address Line 1:                           |                                                                                                    |
| Address Line 2:                                                      |                                                                                                    |
| City / Town:                                                         |                                                                                                    |
| Province:                                                            |                                                                                                    |
| Postal Code:                                                         |                                                                                                    |
| Cell Phone:                                                          |                                                                                                    |
| E-Mail Address:                                                      | ·                                                                                                    |
| Numeric Aggregate:                                                   |                                                                                                    |
| Save Clear Form                                                      |                                                                                                    |

#### b) How to create a pin?

#### STEP 3.

#### Create academic application pin

**NB**: System created a reference number that will become the student number once your biographical data have been saved.

| Integrated Tertiary Software                                    | Friday, 29th May 2020                                                                                                    |
|-----------------------------------------------------------------|----------------------------------------------------------------------------------------------------|
|                                                                 | Academic Application : Pin Creation                                                                                                    |
| All futur                                                       | You have been issued with the following reference number : <b>202100001</b><br>re interaction with our institution must be conducted using this reference number.                                              |
| The next phase of the application process requires the creation | on of a pin which will be used in conjunction with your new reference number for future interaction with our institution. Please record this<br>reference number and pin in a safe place for future reference. |
|                                                                 | Please Enter Your Pin and Pin Confirmation And Press Create Pin.                                                                                                    |
| Re                                                              | Pin : •••••• • • • • • • • • • • • • • • •                                                                                                     |
| [ Contact Us   A                                                | bout Us   Disclaimer   Terms & Conditions   Privacy & Security Statement   Powered By ]                                                                                                    |
|                                                                 |                                                                                                    |

#### Congratulations!! You have accessed the Student Online System.

| with tor Humanity League             | SOL PLAATJE UNIVER                                | RSITY                       |                           | Monday |
|--------------------------------------|---------------------------------------------------|-----------------------------|---------------------------|--------|
|                                      | 8                                                 |                             | Matriculation Information |        |
| M - engly at at                      |                                                   |                             | Application Information   |        |
| udent Web                            |                                                   |                             | Registration Information  |        |
| Application<br>Residence Application | GRANNALCY TEBOGO                                  | ), MOTLHABANE               | Residence Information     |        |
| Student Administration               | Student Nbr                                       | 202100001                   | Financial Information     |        |
| Student Enquiry                      | Gender                                            | Male                        |                           |        |
| ogout                                | Birthdate                                         | 04-Feb-2001                 |                           |        |
|                                      | ID Nbr                                            | 0102045652082               |                           |        |
|                                      | Marital Status                                    | Single                      |                           |        |
|                                      | Home Lang                                         | SETSWANA                    |                           |        |
|                                      | Citizenship                                       | SOUTH AFRICA                |                           |        |
|                                      | Email Address                                     | com                         |                           |        |
|                                      | Cellphone<br>0796019262                           |                             |                           |        |
|                                      | Postal Address<br>HOUSE NO 20530 MAN<br>WEST 0300 | IAMAKGOTHA RUSTENBURG NORTH |                           |        |
|                                      | Study Address                                     |                             |                           |        |
|                                      | Current Balance                                   |                             |                           |        |

#### c) Read the Application Rules.

#### STEP 4.

Click on Application, then View Application Rules.

NB: Read the Academic Applications rules and click on the [I Accept] Button.

| Aller tor Humany, Can                                                                                                    | TJE UNIVERSITY Monday, 1st June 2020                                                                                                    |
|----------------------------------------------------------------------------------------------------|----------------------------------------------------------------------------------------------------|
| Student Web<br>Application<br>Wew Application<br>Wew Application Rules<br>Schools Attended<br>Enter School Leaving Subjects<br>Certificates seen<br>Ary Disabilities?<br>Update Personal Information | tor Humanity to the set of Amarian Sol PLAATJE of the set of the set of the s |
| View Completed Application(S)                                                                                                    | SPU ONLINE ACADEMIC APPLICATION RULES                                                                                                    |
| Personal Contact Detail<br>Address Validation<br>Process Status                                                                                                    | 1. This application for admission is ONLY valid for 2021. Click on the                                                                                                    |
| Registration                                                                                                    | I Accept                                                                                                    |
| Student Administration     Student Enquiry                                                                                                    | Button                                                                                                    |
| Logout                                                                                                    |                                                                                                    |

#### Please note:

You will be able to access the following websites from the Application Rules

- SPU Website: <u>www.spu.ac.za</u>
- Matriculation Board: https://mb.usaf.ac.za
- South African Qualification Authority (SAQA): www.saqa.org.za

#### Apply for funding

- NSFAS: <u>www.nsfas.org.za</u>
- FUNZA: <u>www.funzalushaka.doe.gov.za</u>

#### d) How to access websites:

#### SPU Website: www.spu.ac.za

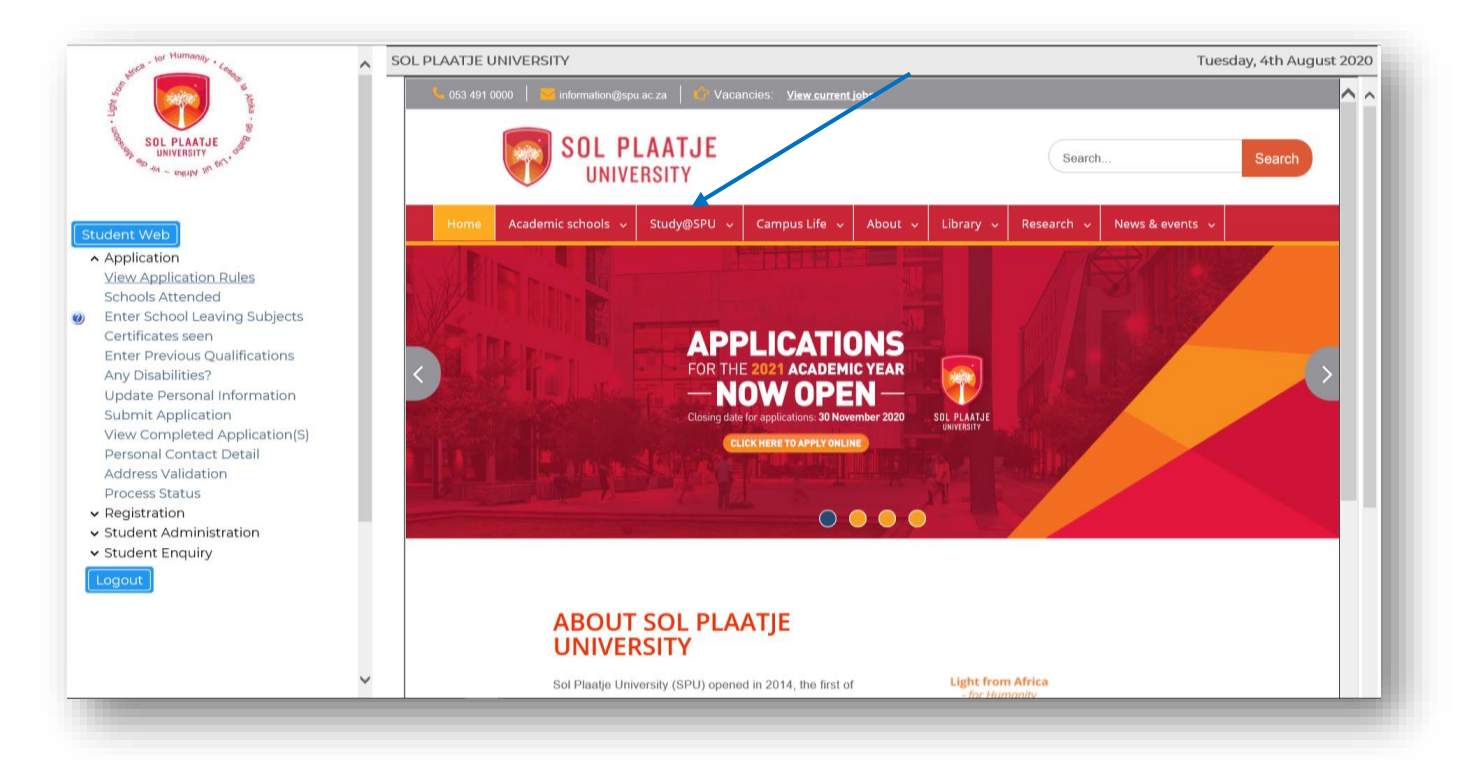

*Click on "Study@SPU", then click on "How to apply" to access the Online Application Guide and link to access the Online Student System.* 

#### Matriculation Board: https://mb.usaf.ac.za

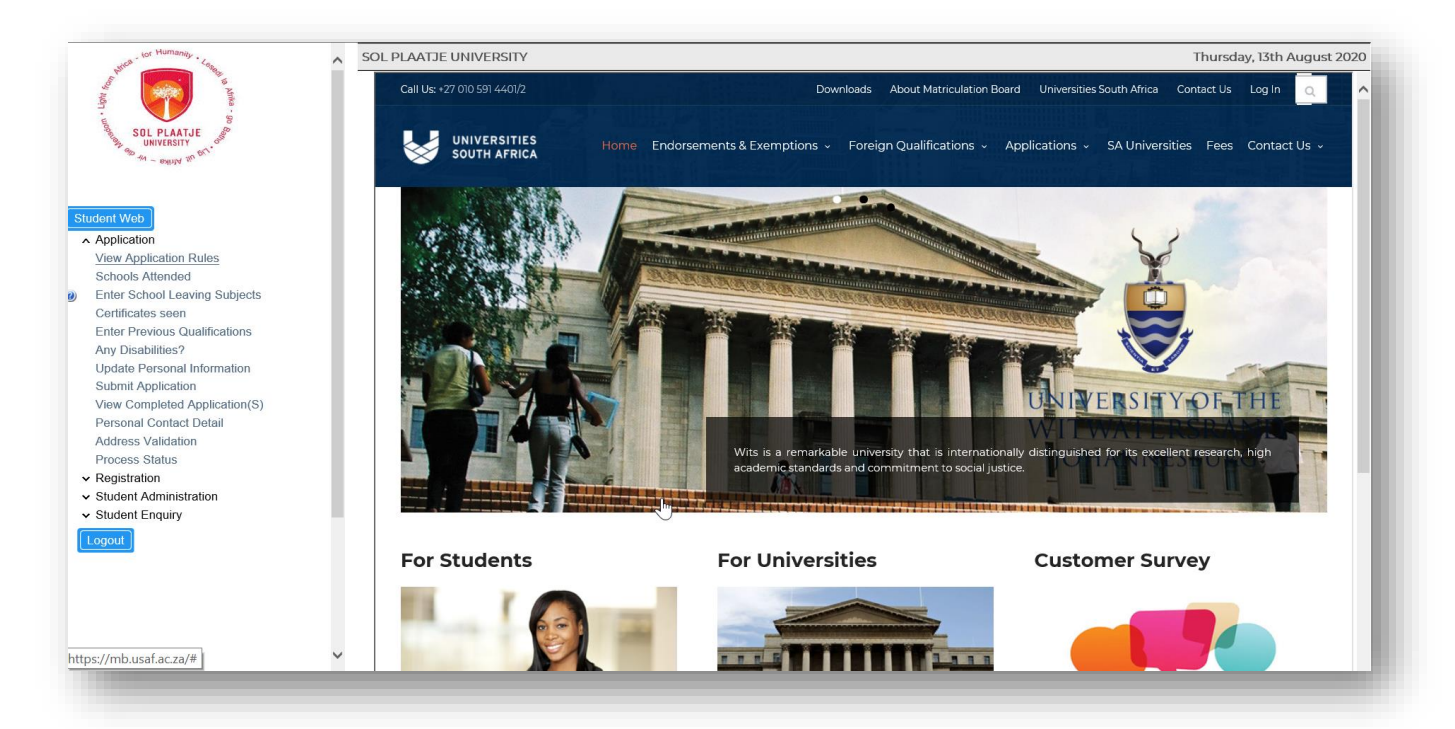

#### South African Qualification Authority (SAQA): www.saqa.org.za

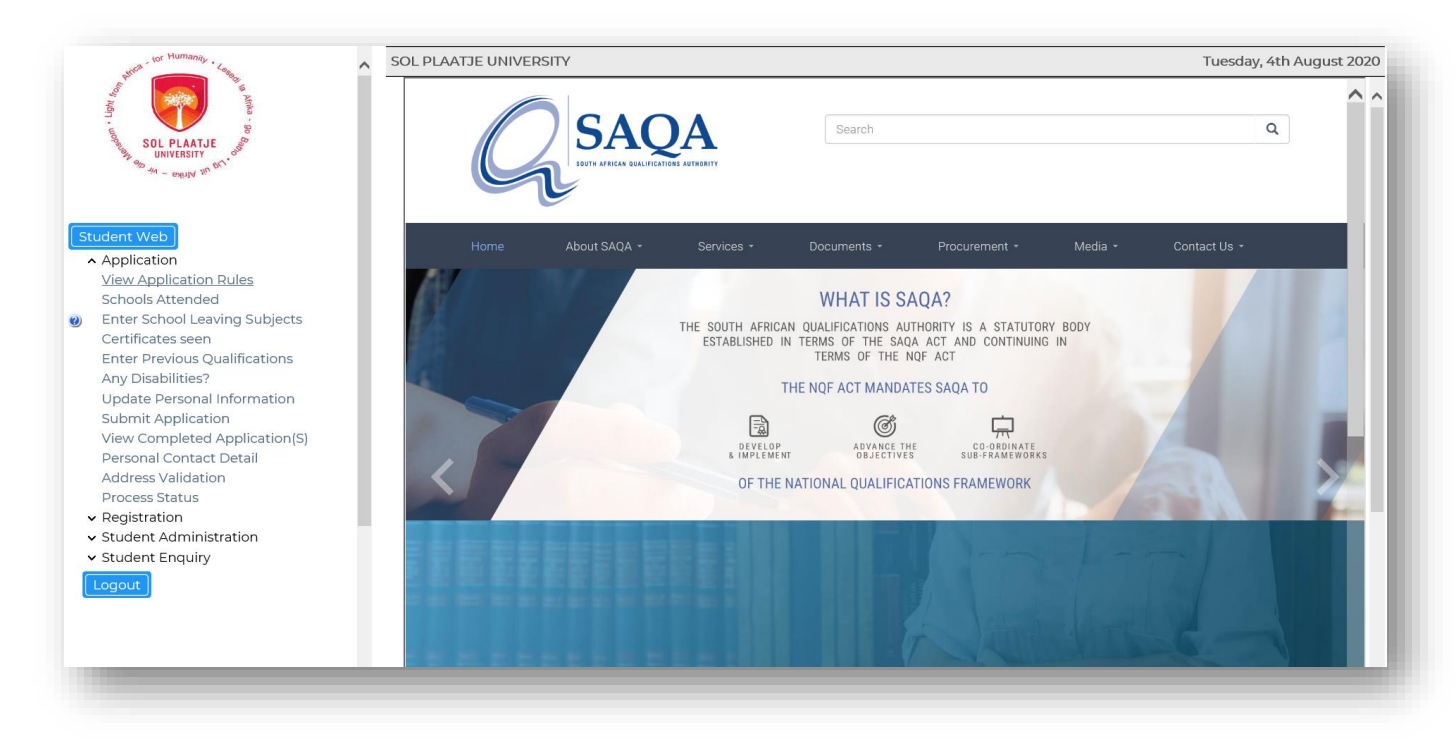

#### e) To apply for funding:

#### NSFAS: www.nsfas.org.za

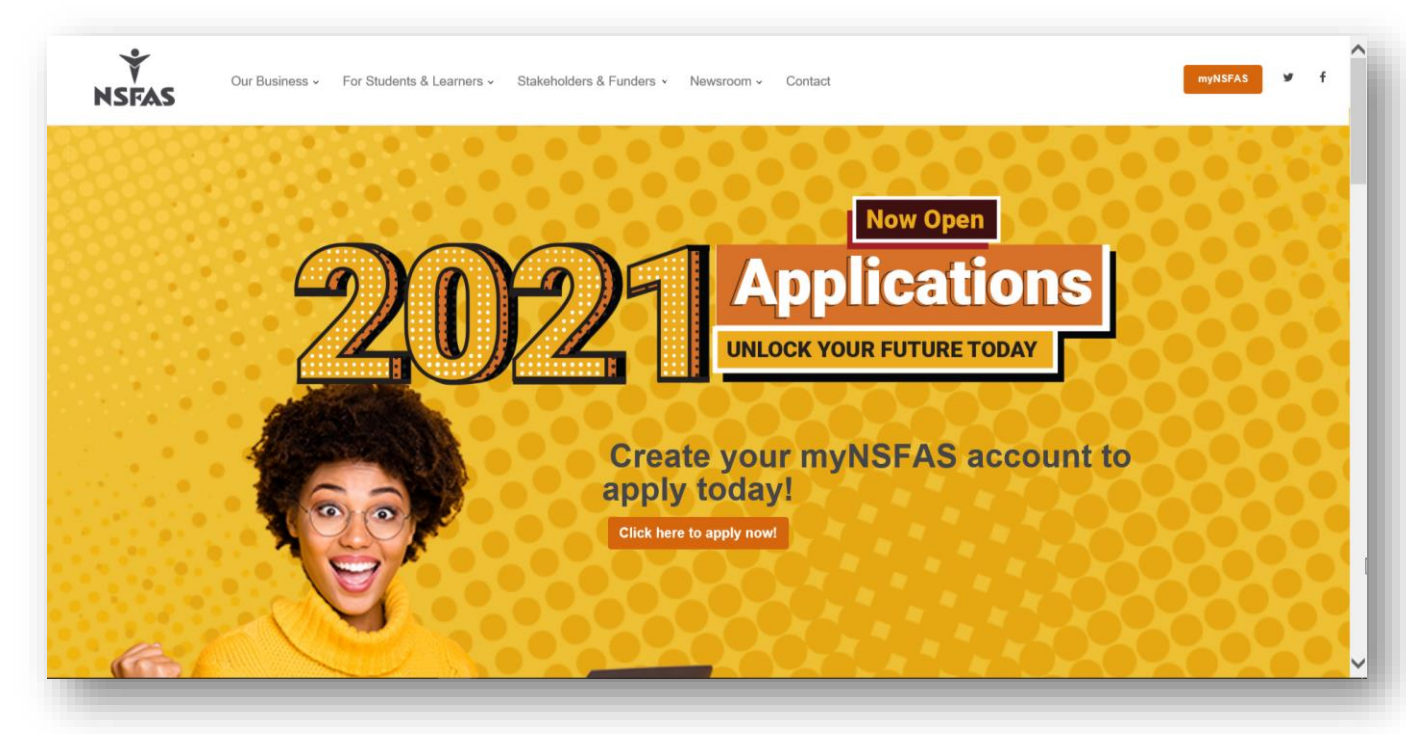

| ) Thttps://my.nsfas.org.za/Application/selfservice.isr. Q = 🔒 🖒 🎁 Join conversation 🖉 Integrator                                                                                                    | ITS Web Interface                                             | T myNSFAS ×                                     | t)NSFAS □ @                                            | <br>ای ش خ |
|----------------------------------------------------------------------------------------------------|---------------------------------------------------------------|-------------------------------------------------|--------------------------------------------------------|------------|
| Edit View Favorites Tools Help                                                                                                    |                                                               | - ingriorito                                    |                                                        | 1 00 🥌     |
| E 1 1 1 1 1 1 1 1 1 1 1 1 1 1 1 1 1 1 1                                                                                                    |                                                               |                                                 |                                                        |            |
|                                                                                                    |                                                               |                                                 |                                                        |            |
|                                                                                                    |                                                               |                                                 |                                                        |            |
|                                                                                                    |                                                               |                                                 |                                                        |            |
|                                                                                                    |                                                               |                                                 |                                                        |            |
|                                                                                                    |                                                               |                                                 |                                                        |            |
| my                                                                                                    |                                                               |                                                 |                                                        |            |
|                                                                                                    |                                                               |                                                 |                                                        |            |
|                                                                                                    |                                                               |                                                 |                                                        |            |
|                                                                                                    |                                                               |                                                 |                                                        |            |
|                                                                                                    |                                                               |                                                 |                                                        |            |
| come to the myNSFAS student portal                                                                                                    |                                                               |                                                 |                                                        |            |
| egister your myNSFAS account if you meet the following requirements, click here                                                                                                    |                                                               |                                                 |                                                        |            |
| Sign In                                                                                                    |                                                               |                                                 |                                                        |            |
| Sign In                                                                                                    |                                                               | 2                                               |                                                        |            |
| Register                                                                                                    |                                                               |                                                 |                                                        |            |
| 0                                                                                                    |                                                               |                                                 |                                                        |            |
| ion In                                                                                                    |                                                               |                                                 |                                                        |            |
| 5 <sup>n</sup> m                                                                                                    |                                                               |                                                 |                                                        |            |
| name (enter your email address) Enter your email addres                                                                                                    |                                                               |                                                 |                                                        |            |
| word Enter your password                                                                                                    |                                                               |                                                 |                                                        |            |
| got your password? Click here                                                                                                    |                                                               |                                                 |                                                        |            |
|                                                                                                    |                                                               |                                                 |                                                        |            |
| agistar                                                                                                    |                                                               |                                                 |                                                        |            |
| legister.                                                                                                    |                                                               |                                                 |                                                        |            |
|                                                                                                    |                                                               |                                                 |                                                        |            |
| estand and accept that if my application for financial aid is approved as eligible, finding is only confirmed and processed on receipt by NSFAS of valid registration costs from a public higher education institution and Training which may be amonded annually and that I will control with the annual requirements of funding. NSFAS will avail a full NSFAS Bareare Agreement of realist registration data | itution for an approved funded programme. I accept that fundi | ag granted would be governed by the National Bu | rsary Rules and Guidelines of the Department of Higher |            |

Please note: After registering on the NSFAS student portal and completing the necessary information, click on the **"ITS Web Interface"** follow the arrow below to return to the Online Student System.

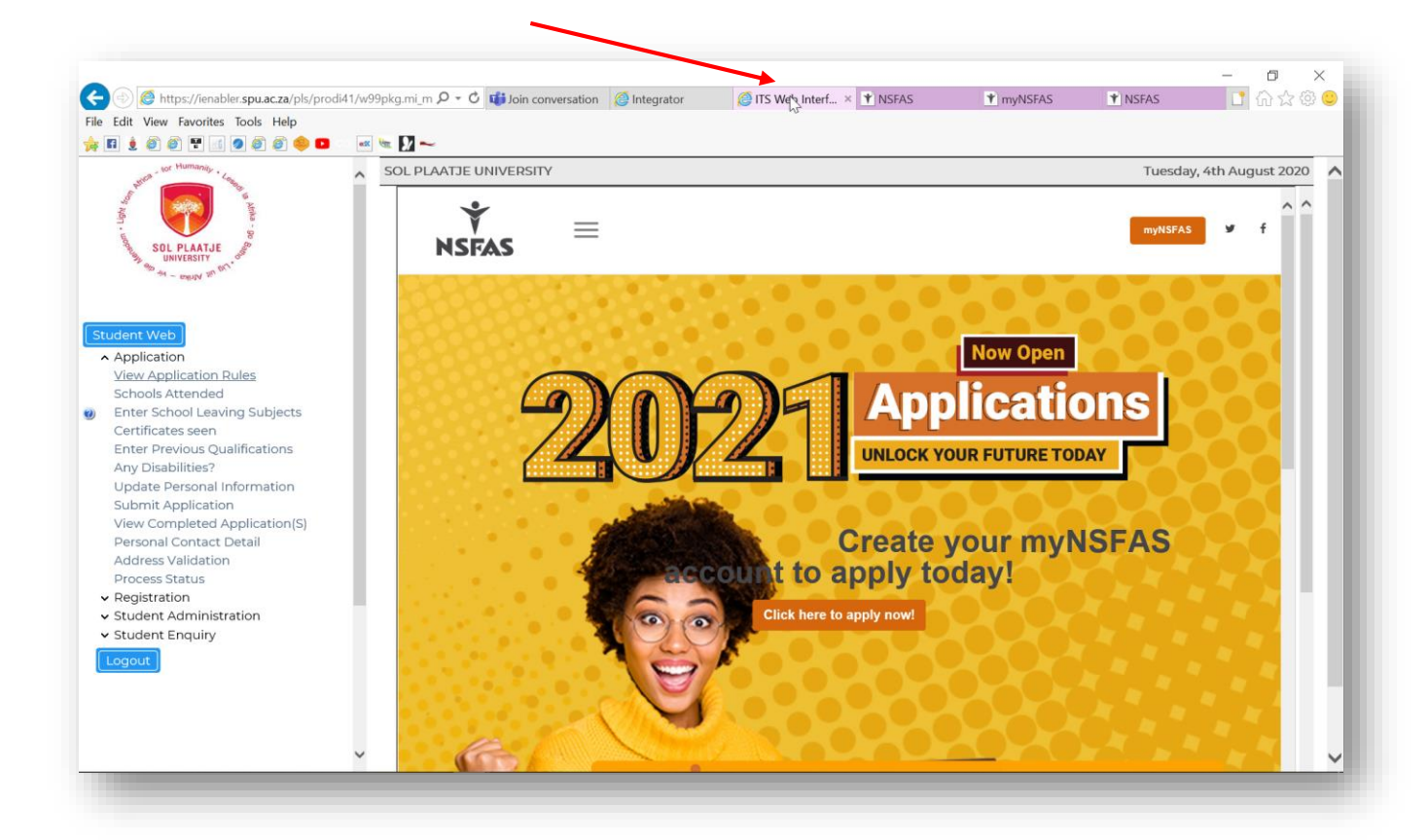

#### FUNZA: www.funzalushaka.doe.gov.za

| SOL PLAATJE<br>UNIVERSITY<br>Marchanger Ward                                                                                                    | basic education<br>Dependent<br>Republic of South Africa                                                                                                    | Bursary Scheme                                                                                                    |
|----------------------------------------------------------------------------------------------------|----------------------------------------------------------------------------------------------------|----------------------------------------------------------------------------------------------------|
| Application<br>View Application Rules                                                                                                    | Home<br>Home<br>To access, register and apply fo<br>Bursary the following 9 easy step                                                                                     | Barsary<br>or the Funza Lushaka<br>ps should be followed:                                                                                                    |
| Schools Attended<br>Enter School Leaving Subjects<br>Certificates seen<br>Enter Previous Qualifications<br>Any Disabilities?<br>Update Personal Information<br>Submit Application<br>View Completed Application(S)<br>Personal Contact Detail<br>Address Validation | First time application         NOTE: All first time applicants must be 30 years or<br>Re-Application           Update Perional<br>information                             | younger to apply for Funza Lushaka<br>lils or Register a new account. (Once<br>sary<br>tion button<br>i your information<br>aprured<br>tion Management System |
| Address Validation     Process Status     Registration     Student Administration     Student Enquiry      Logout                                                                                                    | Tor Obi Official use only<br>You are Visitor Number<br>You are Visitor Number                                                                                             | Step 3: Menu selection<br>On the - Services menu,<br>choose funa tuska<br>Burany                                                                              |
| ~                                                                                                    | Step 4: 1's and C's         Step 5: Apply           Accept the funza Lubaka<br>terms and conditions to         On the Basicoard menu, click<br>on the Application button. | Step 6: Declaration<br>Accept the declaration to<br>confirm the information<br>contract. Research after operation                                             |

After accepting the **Application Rules**, you are now ready to proceed to the next step.

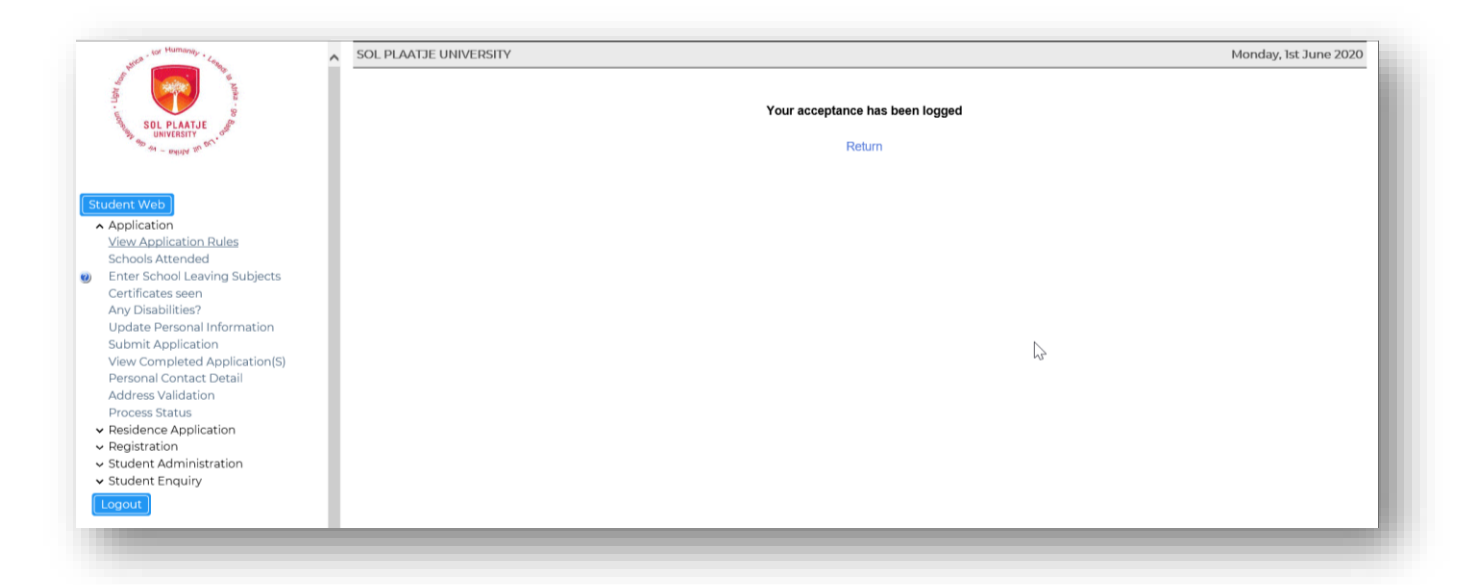

f) Capture your senior secondary school information.

#### STEP 5.

Click on **Schools Attended**, then click on the list of values to search for your Senior Secondary School. See example below.

| Valid School Names                       |   |
|------------------------------------------|---|
| Search criterion for Valid School Names: | Ш |
| %kgam% Search Close                      |   |
| Description                              |   |
| KGAMANYANE HIGH SCHOOL                   |   |
| MAKGAMATHU HIGH                          |   |
|                                          |   |

Click on the correct school. Capture the start year and month then the end year and month and **SAVE**. If you made a mistake, click on the **Delete button** and **SAVE**.

| Schools Attended Student Number: 20210001 Student Number: 20210000 Itended with a * must be completed. Click the 'Save' button in order to submit the entered information. Click the 'Revert Changes' button to restore the initial values. Select the 'Delete' checkbox(es) and then click the 'Save' button to restore the initial values. Select the 'Delete' checkbox(es) and then click the 'Save' button to restore the initial values. Select the 'Delete' checkbox(es) and then click the 'Save' button to restore the initial values. Select the 'Delete' checkbox(es) and then click the 'Save' button to restore the initial values. Select the 'Delete' checkbox(es) and then click the 'Save' button to restore the initial values. Select the 'Delete' checkbox(es) and then click the 'Save' button to restore the Initial values. Select the 'Delete' checkbox(es) and then click the 'Save' button to restore the Initial values. Select the 'Delete' checkbox(es) and then click the 'Save' button to restore the Initial values. Select the 'Delete' checkbox(es) and then click the 'Save' button to restore the Initial values. Select the 'Delete' checkbox(es) and then click the 'Save' button to restore the Initial values. Select the 'Delete' checkbox(es) and then click the 'Save' button to restore the Initial values. Select the 'Delete' checkbox(es) and then click the 'Save' button to restore the Initial values. Select the 'Delete' checkbox(es) and then click the 'Save' button to restore the Initial values. Select the 'Delete' checkbox(es) and then click the 'Save' button to restore the Initial values. Select the 'Delete' checkbox(es) and then click the 'Save' button to restore the Initial values. Select the 'Delete' checkbox(es) and then click the 'Save' button to restore the Initial values. Select the 'Delete' checkbox(es) and then click the 'Save' button to restore the Initial values. Select the 'Delete' checkbox(es) and then click the 'Save' button to restore the Initial values. Select the 'Delete' checkbox(es) and then click the 'Save' butto | SOL PLAATJE UNIVERSITY                                                               |              |            |           |        |              |           |       |           |       |        |       |        |          |           |            |             |           |         |           | Thur     | sday, 4   | 4th Jur     | ie   |
|----------------------------------------------------------------------------------------------------|--------------------------------------------------------------------------------------|--------------|------------|-----------|--------|--------------|-----------|-------|-----------|-------|--------|-------|--------|----------|-----------|------------|-------------|-----------|---------|-----------|----------|-----------|-------------|------|
| Student Number: 20210001<br>Name: MR GRANNALCY TEBOGO MOTLHABANE<br>Obte: All fields indicated with a * must be completed. Click the 'Save' button in order to submit the entered information. Click the 'Revert Changes' button to restore the initial values. Select the 'Delete' checkbox(es) and then click the 'Save' button to<br>entrove.<br>Period of Attendance<br>From To<br>Year (YYYY) Month (MM)Delete<br>(GAMANYANE HIGH SCHOOL<br>9<br>9<br>9<br>9<br>9<br>9<br>9<br>9<br>9<br>9<br>9<br>9<br>9                                                                                                    | Schools Attended                                                                     |              |            |           |        |              |           |       |           |       |        |       |        |          |           |            |             |           |         |           |          |           |             |      |
| Big Sindicated with a * must be completed. Click the 'Save' button in order to submit the entered information. Click the 'Revert Changes' button to restore the initial values. Select the 'Delete' checkbox(es) and then click the 'Save' button to restore the initial values. Select the 'Delete' checkbox(es) and then click the 'Save' button to restore the initial values. Select the 'Delete' ch      | udent Number: 202100001<br>Name: MR GRANNALCY TEBOGO MOTI HABANE                     |              |            |           |        |              |           |       |           |       |        |       |        |          |           |            |             |           |         |           |          |           |             |      |
| Amove.                                                                                                    | ote: All fields indicated with a * must be completed. Click the 'Save' button in ord | er to submit | the e      | entered i | infori | mation. Clic | :k the 'F | Rever | Change    | es' b | buttor | on to | restor | re the i | nitial va | lues. Sele | ect the 'De | lete' che | ckbox(e | es) and t | then cli | ck the 'S | ave' buttor | 1 to |
| From         To           Vear (YYY)         Month (MM) Delete           (GAMANYANE HIGH SCHOOL         2018         1         1         12         1           -Q         -Q         -Q         -Q         -Q         -Q         -Q         -Q           -Q         -Q         -Q         -Q         -Q         -Q         -Q         -Q           -Q         -Q         -Q         -Q         -Q         -Q         -Q         -Q           -Q         -Q         -Q         -Q         -Q         -Q         -Q         -Q         -Q         -Q           -Q         -Q <th>snove.</th> <th>Period of</th> <th>Atte</th> <th>ndance</th> <th></th> <th></th> <th></th> <th></th> <th></th> <th></th> <th></th> <th></th> <th></th> <th></th> <th></th> <th></th> <th></th> <th></th> <th></th> <th></th> <th></th> <th></th> <th></th> <th></th>                                                                                                    | snove.                                                                               | Period of    | Atte       | ndance    |        |              |           |       |           |       |        |       |        |          |           |            |             |           |         |           |          |           |             |      |
| Save     Revert Changes                                                                                                    | akad Nama                                                                            | From         | ~~ •       | danth ()  |        | To           | / Man     | 4L /M |           |       |        |       |        |          |           |            |             |           |         |           |          |           |             |      |
| ·q     ·     ·     ·     ·       ·q     ·     ·     ·     ·                                                                                                    | KGAMANYANE HIGH SCHOOL                                                               | 2018         | 1.         | 1         | • (    | 2018         | 12        |       | w) Delete | e     |        |       |        |          |           |            |             |           |         |           |          |           |             |      |
| ·q     ·     ·     ·       ·q     ·     ·     ·                                                                                                    | •9                                                                                   | 2010         |            |           |        | 2010         |           |       |           |       |        |       |        |          |           |            |             |           |         |           |          |           |             |      |
| 1       1       1       1       1         1       1       1       1       1         1       1       1       1       1         1       1       1       1       1         1       1       1       1       1         1       1       1       1       1         1       1       1       1       1         1       1       1       1       1         1       1       1       1       1         1       1       1       1       1         1       1       1       1       1         1       1       1       1       1         1       1       1       1       1         1       1       1       1       1         1       1       1       1       1         1       1       1       1       1         1       1       1       1       1         1       1       1       1       1         1       1       1       1       1         1       1       1 <td>•Q</td> <td></td> <td><b> </b>. </td> <td></td> <td></td> <td></td> <td></td> <td>-</td> <td></td> <td></td> <td></td> <td></td> <td></td> <td></td> <td></td> <td></td> <td></td> <td></td> <td></td> <td></td> <td></td> <td></td> <td></td> <td></td>                                                                                                    | •Q                                                                                   |              | <b> </b> . |           |        |              |           | -     |           |       |        |       |        |          |           |            |             |           |         |           |          |           |             |      |
| -Q     -Q     -       -Q     -     -       -Q     -       -Q     -       -     -       -     -       -     -       -     -       -     -       -     -       -     -       -     -       -     -       -     -       -     -       -     -       -     -       -     -       -     -       -     -       -     -       -     -                                                                                                    | *9                                                                                   |              | •          |           |        |              | *         | *     |           |       |        |       |        |          |           |            |             |           |         |           |          |           |             |      |
| -Q     -     -     -       -Q     -     -     -       -Q     -     -     -       -Q     -     -     -       -Q     -     -     -       -Q     -     -     -       Save     Revert Changes                                                                                                    | *0                                                                                   |              | 1.         |           |        |              | *         |       |           |       |        |       |        |          |           |            |             |           |         |           |          |           |             |      |
| ·Q     ·     ·     ·       ·Q     ·     ·     ·       ·Q     ·     ·     ·       ·Q     ·     ·     ·       ·Q     ·     ·     ·       ·Q     ·     ·     ·       ·Q     ·     ·     ·       ·Q     ·     ·     ·       ·Q     ·     ·     ·       ·Q     ·     ·     ·       ·Q     ·     ·     ·       ·Q     ·     ·     ·                                                                                                    | •9                                                                                   |              | 1.1        |           | - 1    |              | •         | •     |           |       |        |       |        |          |           |            |             |           |         |           |          |           |             |      |
| ·q     ·     ·     ·       ·q     ·     ·     ·       ·q     ·     ·     ·       ·q     ·     ·     ·       ·q     ·     ·     ·       ·q     ·     ·     ·       ·q     ·     ·     ·       ·q     ·     ·     ·                                                                                                    | •Q                                                                                   |              | 1.[        |           | •      |              | •         | •     |           |       |        |       |        |          |           |            |             |           |         |           |          |           |             |      |
| ·Q     ·     ·     ·       ·Q     ·     ·     ·       ·Q     ·     ·     ·       ·Q     ·     ·     ·       ·Q     ·     ·     ·                                                                                                    | •9                                                                                   |              | •          |           | • [    |              | *         | *     |           |       |        |       |        |          |           |            |             |           |         |           |          |           |             |      |
| Save Revert Changes                                                                                                    | *9                                                                                   |              | •[         |           | • [    |              | *         |       |           |       |        |       |        |          |           |            |             |           |         |           |          |           |             |      |
| Save Revert Changes                                                                                                    | ×Q                                                                                   |              | *          |           | * [    |              | *         | *     |           |       |        |       |        |          |           |            |             |           |         |           |          |           |             |      |
| Save Reven changes                                                                                                    | Orus Drust Observer                                                                  |              |            |           |        |              |           |       |           |       |        |       |        |          |           |            |             |           |         |           |          |           |             |      |
|                                                                                                    | Save Reven Changes                                                                   |              |            |           |        |              |           |       |           |       |        |       |        |          |           |            |             |           |         |           |          |           |             |      |

g) Capture your school leaving subjects.

#### STEP 6.

Click on Enter School Leaving Subjects.

Please make use of the *list of values* linked after your **School Leaving Subjects, Grade** and **Symbols**. Click on the correct Subject and **SAVE**.

Example on how to search for a school leaving subject:

Capture %math%hg% or %MATH%HG% or %math% and click on the SEARCH Button. Select from the list.

| earch chu                                                                                                    | erion for Valid                                                                                                    | Matric Subjects:                                                                                                    |                 |                                                                                                    |                                                                                                    |                                                                                                    |                                                                                                    |                                                                                                    |                                                                                                    |                                                                                                    |                                                                                                    |                    |
|----------------------------------------------------------------------------------------------------|----------------------------------------------------------------------------------------------------|----------------------------------------------------------------------------------------------------|-----------------|----------------------------------------------------------------------------------------------------|----------------------------------------------------------------------------------------------------|----------------------------------------------------------------------------------------------------|----------------------------------------------------------------------------------------------------|----------------------------------------------------------------------------------------------------|----------------------------------------------------------------------------------------------------|----------------------------------------------------------------------------------------------------|----------------------------------------------------------------------------------------------------|--------------------|
| %math%h                                                                                                    | g%                                                                                                    | Search Close                                                                                                    |                 |                                                                                                    |                                                                                                    |                                                                                                    |                                                                                                    |                                                                                                    |                                                                                                    |                                                                                                    |                                                                                                    |                    |
| Code                                                                                                    | Description                                                                                                    |                                                                                                    |                 |                                                                                                    |                                                                                                    |                                                                                                    |                                                                                                    |                                                                                                    |                                                                                                    |                                                                                                    |                                                                                                    |                    |
| 9063                                                                                                    | MATHEMATICS                                                                                                    | 5 (HG)                                                                                                    |                 |                                                                                                    |                                                                                                    |                                                                                                    |                                                                                                    |                                                                                                    |                                                                                                    |                                                                                                    |                                                                                                    |                    |
| <u>9144</u>                                                                                                   | ADDITIONAL M                                                                                                    | ATHEMATICS (HG)                                                                                                    |                 |                                                                                                    |                                                                                                    |                                                                                                    |                                                                                                    |                                                                                                    |                                                                                                    |                                                                                                    |                                                                                                    |                    |
| <u>9186</u>                                                                                                   | FUNCTIONAL N                                                                                                    | MATHEMATICS (HG)                                                                                                    |                 |                                                                                                    |                                                                                                    |                                                                                                    |                                                                                                    |                                                                                                    |                                                                                                    |                                                                                                    |                                                                                                    |                    |
|                                                                                                    |                                                                                                    |                                                                                                    |                 |                                                                                                    |                                                                                                    |                                                                                                    |                                                                                                    |                                                                                                    |                                                                                                    |                                                                                                    |                                                                                                    |                    |
|                                                                                                    |                                                                                                    |                                                                                                    |                 |                                                                                                    |                                                                                                    |                                                                                                    |                                                                                                    |                                                                                                    |                                                                                                    |                                                                                                    |                                                                                                    |                    |
|                                                                                                    |                                                                                                    |                                                                                                    |                 |                                                                                                    |                                                                                                    |                                                                                                    |                                                                                                    |                                                                                                    |                                                                                                    |                                                                                                    |                                                                                                    |                    |
|                                                                                                    |                                                                                                    |                                                                                                    |                 |                                                                                                    |                                                                                                    | Capture yo                                                                                                    | ur final                                                                                                    |                                                                                                    | Cá                                                                                                    | apture yo                                                                                                    | ur Fin                                                                                                    | nal                |
| OL PLAATJI                                                                                                    | UNIVERSITY                                                                                                    |                                                                                                    |                 |                                                                                                    | -(                                                                                                    | grade 11 r                                                                                                    | esults<br>lumn                                                                                                    |                                                                                                    | M<br>th                                                                                                    | latric Res                                                                                                    | ults in<br>n                                                                                                    | ו                  |
| ci di stati                                                                                                   |                                                                                                    | 21                                                                                                    | Ente            | - Cobool Lo                                                                                                    |                                                                                                    |                                                                                                    | iunini i                                                                                                    |                                                                                                    |                                                                                                    |                                                                                                    |                                                                                                    |                    |
| Student No                                                                                                    | 1110e1.20210000                                                                                                    |                                                                                                    | Line            | I SCHOOLE                                                                                                    | aving                                                                                                    | <b>`</b>                                                                                                    |                                                                                                    |                                                                                                    |                                                                                                    |                                                                                                    |                                                                                                    | /                  |
|                                                                                                    | to remove the e                                                                                                    | kisting record(s) or to clear the newly                                                                                                    | entered record. |                                                                                                    |                                                                                                    | r                                                                                                    |                                                                                                    |                                                                                                    |                                                                                                    | ~                                                                                                    |                                                                                                    |                    |
| Date<br>(YYYYMM)                                                                                              | Туре                                                                                                    | Subject                                                                                                    |                 | Grade                                                                                                    | Symbol<br>Pre-Final                                                                                                    | Percentage<br>Pre-Final                                                                                                    | Symbol<br>Mid-Final                                                                                                    | Percentage<br>Mid-Final                                                                                                    | Symbol<br>Final                                                                                                    | Percenta<br>Final                                                                                                    | ige D                                                                                                    | elete              |
| Date<br>(YYYYMM)                                                                                              | Туре                                                                                                    | Subject                                                                                                    |                 | Grade                                                                                                    | Symbol<br>Pre-Final<br>Year                                                                                                | Percentage<br>Pre-Final<br>Year                                                                                             | Symbol<br>Mid-Final<br>Year                                                                                             | Percentage<br>Mid-Final<br>Year                                                                                                | Symbol<br>Final<br>Year                                                                                                    | Percenta<br>Final<br>Year                                                                                                    | ige D                                                                                                    | elete              |
| Date<br>(YYYYMM)<br>201811                                                                                    | Туре                                                                                                    | Subject<br>ENGLISH FIRST ADDITIONAL LANGU                                                                                                    |                 | Grade<br>Z                                                                                                    | Symbol<br>Pre-Final<br>Year                                                                                                | Percentage<br>Pre-Final<br>Year                                                                                             | Symbol<br>Mid-Final<br>Year                                                                                             | Percentage<br>Mid-Final<br>Year                                                                                                | Symbol<br>Final<br>Year                                                                                                    | Percenta<br>Final<br>Year                                                                                                    | nge D                                                                                                    | elete <sup>-</sup> |
| Date<br>(YYYYMM)<br>201811                                                                                    | Б                                                                                                    | Subject<br>ENGLISH FIRST ADDITIONAL LANGU                                                                                                    |                 | Grade<br>Z<br>Rating                                                                                                    | Symbol<br>Pre-Final<br>Year                                                                                                | Percentage<br>Pre-Final<br>Year                                                                                             | Symbol<br>Mid-Final<br>Year                                                                                             | Percentage<br>Mid-Final<br>Year                                                                                                | Symbol<br>Final<br>Year<br>6                                                                                                    | Percenta<br>Final<br>Year<br>Q. 75                                                                                                    | nge D                                                                                                    | elete              |
| Date<br>(YYYYMM)<br>201811<br>201811                                                                          | Type<br>B<br>B                                                                                                    | Subject ENGLISH FIRST ADDITIONAL LANGU SETSWANA HOME LANGUAGE                                                                                      |                 | Grade<br>Z<br>Rating<br>Z                                                                                                    | Symbol<br>Pre-Final<br>Year Q                                                                                              | Percentage<br>Pre-Final<br>Year Q                                                                                           | Symbol<br>Mid-Final<br>Year Q                                                                                           | Percentage<br>Mid-Final<br>Year Q                                                                                              | Symbol<br>Final<br>Year<br>6<br>6                                                                                                    | Percenta<br>Final<br>Year<br>75<br>R 78                                                                                                    | ige D<br>Q                                                                                                    | elete              |
| Date<br>(үүүүмм)<br>201811                                                                                    | Type<br>B<br>B                                                                                                    | Subject ENGLISH FIRST ADDITIONAL LANGU SETSWANA HOME LANGUAGE                                                                                      |                 | Crade 222222222222222222222222222222222222                                                                                                    | Symbol<br>Pre-Final<br>Year Q                                                                                              | Percentage<br>Pre-Final<br>Year Q                                                                                           | Symbol<br>Mid-Final<br>Year<br>Q                                                                                        | Percentage<br>Mid-Final<br>Year Q                                                                                              | Symbol<br>Final<br>Year<br>6<br>6<br>6                                                                                                    | Percenta<br>Final<br>Year<br>Q 75                                                                                                    | ge D                                                                                                    | elete <sup>-</sup> |
| Date<br>(үүүүмм)<br>201811<br>201811<br>201811                                                                | Type<br>B<br>B<br>B                                                                                                    | Subject ENGLISH FIRST ADDITIONAL LANGU SETSWANA HOME LANGUAGE MATHEMATICS                                                                          |                 | Crade 2 Aating 2 Rating Rating 2 2                                                                                                    | Symbol<br>Pre-Final<br>Year Q                                                                                              | Percentage<br>Pre-Final<br>Year Q<br>Q<br>Q<br>Q                                                                            | Symbol<br>Mid-Final<br>Year<br>Q                                                                                        | Percentage<br>Mid-Final<br>Year<br>Q                                                                                           | Symbol<br>Final<br>Year<br>6<br>6<br>6<br>6<br>8                                                                                                | Percenta<br>Final<br>Year<br>Q 75<br>Q 78                                                                                                    | q<br>q<br>q                                                                                                    | elete <sup>.</sup> |
| Date<br>(/////ММ)<br>201811<br>201811                                                                         | Type<br>B<br>B<br>B                                                                                                    | Subject<br>ENGLISH FIRST ADDITIONAL LANGU<br>SETSWANA HOME LANGUAGE<br>MATHEMATICS                                                                 |                 | Grade<br>2<br>Rating<br>2<br>Rating<br>2<br>Rating<br>Rating                                                                                                    | Symbol<br>Pre-Final<br>Year<br>Q                                                                                           | Percentage<br>Pre-Final<br>Year Q<br>Q<br>Q<br>Q<br>Q                                                                       | Symbol<br>Mid-Final<br>Year Q                                                                                           | Percentage<br>Mid-Final<br>Year<br>Q                                                                                           | Symbol<br>Final<br>Year<br>6<br>6<br>6<br>6<br>3                                                                                                | Percenta<br>Final<br>Year<br>Q 75<br>Q 78                                                                                                    | ge D<br>Q<br>Q                                                                                                    | elete              |
| Date           Дате           201811           201811                                                         | Type           B           B           B           B           B           B           B           B           B                                                                                                    | Subject ENGLISH FIRST ADDITIONAL LANGU ESTSWANA HOME LANGUAGE MATHEMATICS LIFE ORIENTATION                                                         |                 | Crade<br>Z<br>Rating<br>Z<br>Rating<br>Z<br>Rating<br>Z                                                                                                    | Symbol<br>Pre-Final<br>Year<br>Q                                                                                           | Percentage<br>Pre-Final<br>Year Q<br>Q<br>Q<br>Q<br>Q<br>Q<br>Q                                                             | Symbol<br>Mid-Final<br>Year Q                                                                                           | Percentage<br>Mid-Final<br>Year<br>Q                                                                                           | Symbol<br>Final<br>Year<br>6<br>6<br>6<br>6<br>7<br>8<br>3<br>3                                                                                 | Percenta           Final           Year           Q           75           Q           Q           Q           Q           Q           Q           Q           Q           Q           Q           Q           Q           Q           70                                                                                                    | ge D<br>Q<br>Q<br>Q<br>Q                                                                                                    | eelete'            |
| Date           Pate           (уууунин)           201811           201811                                     | Type<br>8<br>8<br>8<br>8<br>8                                                                                                    | Subject ENGLISH FIRST ADDITIONAL LANGU SETSWANA HOME LANGUAGE MATHEMATICS LIFE ORIENTATION                                                         |                 | Crade 2 Rating 2 Rating 2 Rating 2 Rating 2 Rating 2 Rating 3 Rating 4 Rating 4 Rati | Symbol<br>Pre-Final<br>Vear<br>Q                                                                                           | Percentage<br>Pre-Final<br>Year Q<br>Q<br>Q<br>Q<br>Q<br>Q                                                                  | Symbol<br>Mid-Final<br>Year Q                                                                                           | Percentage<br>Mid-Final<br>Year Q                                                                                              | Symbol<br>Final<br>Year<br>6<br>6<br>6<br>6<br>3<br>6<br>3<br>6<br>6                                                                            | Percenta<br>Final<br>Year<br>Q 75<br>Q 78<br>Q 78<br>Q 43<br>Q 70                                                                                                    | ge )<br>२  <br>२  <br>२                                                                                                    | elete<br>]<br>]    |
| Date           (үүүүүни)           201811           201811           201811           201811           201811 | Type 8 8 8 8 8 8 8 8 8 8 8 8 8 8 8 8 8 8 8                                                                                                    | Subject  ENGLISH FIRST ADDITIONAL LANGU  SETSWANA HOME LANGUAGE  MATHEMATICS  LIFE ORIENTATION  GEOGRAPHY                                          |                 | Crade 2 Rating 2 Rating 2 Rating 2 Rating 2 Rating 2 Rating 2 Rating 2 Rating 2                                                                                                    | Symbol<br>Pre-Final<br>Year<br>Q<br>Q<br>Q<br>Q<br>Q<br>Q<br>Q<br>Q                                                        | Percentage<br>Pre-Final<br>Vear Q<br>Q<br>Q<br>Q<br>Q<br>Q<br>Q<br>Q<br>Q<br>Q<br>Q<br>Q<br>Q                               | Symbol<br>Mid-Final<br>Year Q<br>Q<br>Q<br>Q<br>Q<br>Q<br>Q                                                             | Percentage<br>Mid-Final<br>Vear<br>Q<br>Q<br>Q<br>Q<br>Q<br>Q<br>Q<br>Q<br>Q<br>Q<br>Q<br>Q<br>Q<br>Q<br>Q<br>Q<br>Q<br>Q<br>Q | Symbol<br>Final<br>Year<br>6<br>6<br>6<br>6<br>6<br>3<br>6<br>6<br>6<br>6<br>6<br>6                                                             | Percenta<br>Final<br>Vear<br>4 75<br>4 78<br>4 78<br>4 43<br>4 43                                                                                                    | ي<br>ي<br>م<br>م<br>م                                                                                                    | elete*             |
| 201811<br>201811<br>201811<br>201811<br>201811                                                                | Type           B           B           B           B           B           B           B           B           B                                                                                                    | Subject<br>ENGLISH FIRST ADDITIONAL LANGU<br>SETSWANA HOME LANGUAGE<br>SETSWANA HOME LANGUAGE<br>MATHEMATICS<br>LIFE ORIENTATION<br>CEOGRAPHY      |                 | Grade 2 Cathered Cathered Cath | Symbol<br>Pre-Final<br>Year<br>Q<br>Q<br>Q<br>Q<br>Q<br>Q<br>Q<br>Q                                                        | Percentage<br>Pre-Final<br>Vear Q<br>Q<br>Q<br>Q<br>Q<br>Q<br>Q<br>Q<br>Q<br>Q<br>Q                                         | Symbol<br>Mid-Final<br>Year Q<br>Q<br>Q<br>Q<br>Q<br>Q<br>Q                                                             | Percentage<br>Mid-Final<br>Vear<br>Q<br>Q<br>Q<br>Q<br>Q<br>Q<br>Q<br>Q<br>Q<br>Q<br>Q<br>Q<br>Q<br>Q<br>Q<br>Q<br>Q<br>Q<br>Q | Symbol<br>Final<br>Vear<br>6<br>6<br>6<br>6<br>6<br>3<br>6<br>6<br>6<br>6<br>4                                                                  | Percenta           Final           Vear           Q           75           Q           78           Q           43           Q           43           Q           70           Q           56                                                                                                    | ي<br>ج<br>ج<br>ج<br>ج                                                                                                    | elete*             |
| 201811<br>201811<br>201811<br>201811<br>201811<br>201811                                                      | Type           B           B           B           B           B           B           B           B           B           B           B           B           B           B           B           B           B           B           B           B           B           B           B           B                                                                                                    | Subject  ENGLISH FIRST ADDITIONAL LANGU  ESTSWANA HOME LANGUAGE  MATHEMATICS  LIFE ORIENTATION  LIFE ORIENTATION  LIFE SCIENCES                    |                 | Grade       Z       Rating       Z       Rating       Z       Rating       Z       Rating       Z       Rating       Z       Rating       Z       Rating       Z       Rating       Z       Rating       Z       Rating       Z       Rating       Z                                                                                                    | Symbol<br>Pre-Final<br>Vear<br>Q<br>Q<br>Q<br>Q<br>Q<br>Q<br>Q<br>Q                                                        | Percentage<br>Pre-Final<br>Vear Q<br>Q<br>Q<br>Q<br>Q<br>Q<br>Q<br>Q<br>Q<br>Q<br>Q<br>Q<br>Q<br>Q<br>Q<br>Q<br>Q<br>Q<br>Q | Symbol<br>Mid-Final<br>Year Q<br>Q<br>Q<br>Q<br>Q<br>Q<br>Q<br>Q<br>Q                                                   | Percentage<br>Mid-Final<br>Year Q                                                                                              | Symbol<br>Final<br>Vear<br>6<br>6<br>6<br>6<br>3<br>6<br>6<br>4<br>4<br>4                                                                       | Percenta           Final           Vear           Q           75           Q           Q           Q           Q           Q           Q           Q           Q           Q           Q           Q           Q           Q           Q           Q           Q           Q           Q           Q           Q           Q           Q           S6           Q           S6                                                                                                    | ge 0                                                                                                    |                    |
| 201811<br>201911<br>201911<br>201911<br>201911<br>201911                                                      | Type           B           B | Subject ENGLISH FIRST ADDITIONAL LANGU SETSWANA HOME LANGUAGE GEOGRAPHY LIFE SCIENCES                                                              |                 | Crade       Z       Rating       Z       Rating       Z       Rating       Z       Rating       Z       Rating       Z       Rating       Z       Rating       Z       Rating       Z       Rating       Kating                                                                                                    | Symbol<br>Pre-Final<br>Vear<br>Q<br>Q<br>Q<br>Q<br>Q<br>Q<br>Q<br>Q<br>Q<br>Q<br>Q<br>Q<br>Q<br>Q<br>Q<br>Q<br>Q<br>Q<br>Q | Percentage<br>Pre-Final<br>Year Q<br>Q<br>Q<br>Q<br>Q<br>Q<br>Q<br>Q<br>Q<br>Q<br>Q<br>Q<br>Q<br>Q<br>Q                     | Symbol<br>Mid-Final<br>Year Q<br>Q<br>Q<br>Q<br>Q<br>Q<br>Q<br>Q<br>Q<br>Q<br>Q<br>Q<br>Q<br>Q<br>Q<br>Q<br>Q<br>Q<br>Q | Percentage<br>Mid-Final<br>Year<br>Q<br>Q<br>Q<br>Q<br>Q<br>Q<br>Q<br>Q<br>Q<br>Q<br>Q<br>Q<br>Q<br>Q<br>Q<br>Q<br>Q<br>Q<br>Q | Symbol<br>Final<br>Year<br>6<br>6<br>6<br>3<br>6<br>3<br>6<br>6<br>4<br>4<br>4                                                                  | Percenta<br>Final<br>Year<br>P. 75<br>P. 78<br>P. 78<br>P. 7 | q         1           q         1                                                                   |                    |
| 201811<br>201811<br>201811<br>201811<br>201811<br>201811                                                      | Type           B           B                                                                                                    | Subject Subject ENGLISH FIRST ADDITIONAL LANCU SETSWANA HOME LANCUAGE GEOGRAPHY LIFE ORIENTATION LIFE SCIENCES LIFE SCIENCES PHYSICAL SCIENCES     |                 | Crade       Z       Rating       Z       Rating       Z                                                                                                    | Symbol<br>Pre-Final<br>Year<br>Q<br>Q<br>Q<br>Q<br>Q<br>Q<br>Q<br>Q<br>Q<br>Q<br>Q<br>Q<br>Q<br>Q<br>Q<br>Q<br>Q<br>Q<br>Q | Percentage<br>Pre-Final<br>Vear 4<br>                                                                                       | Symbol<br>Mid-Final<br>Year Q<br>Q<br>Q<br>Q<br>Q<br>Q<br>Q<br>Q<br>Q<br>Q<br>Q<br>Q<br>Q<br>Q<br>Q<br>Q<br>Q<br>Q<br>Q | Percentage<br>Mid-Final<br>Vear<br>Q<br>Q<br>Q<br>Q<br>Q<br>Q<br>Q<br>Q<br>Q<br>Q<br>Q<br>Q<br>Q<br>Q<br>Q<br>Q<br>Q<br>Q<br>Q | Symbol<br>Final<br>Vear<br>6<br>6<br>6<br>6<br>6<br>3<br>6<br>6<br>6<br>6<br>6<br>6<br>6<br>6<br>6<br>6<br>4<br>4<br>4<br>4                     | Percenta<br>Final<br>Vear<br>(75)<br>(78)<br>(78)<br>(78)<br>(78)<br>(78)<br>(78)<br>(78)<br>(78                                                                                                    | q         1           q         1                       |                    |
| 201811<br>201811<br>201811<br>201811<br>201811<br>201811<br>201811                                            | Type           B           B                                                                                                    | Subject  ENGLISH FIRST ADDITIONAL LANGU  SETSWANA HOME LANGUAGE  MATHEMATICS  LIFE ORIENTATION  LIFE ORIENTATION  LIFE SCIENCES  PHYSICAL SCIENCES |                 | Crade       Z       Rating       Z       Rating       Z       Rating       Z       Rating       Z       Rating       Z       Rating       Z       Rating       Z       Rating       Z       Rating       Z       Rating       Z       Rating       Z       Rating                                                                                                    | Symbol<br>Pre-Final<br>Year<br>Q<br>Q<br>Q<br>Q<br>Q<br>Q<br>Q<br>Q<br>Q<br>Q<br>Q<br>Q<br>Q<br>Q<br>Q<br>Q<br>Q<br>Q<br>Q | Percentage<br>Pre-Final<br>Vear 4                                                                                           | Symbol<br>Mid-Final<br>Year Q<br>Q<br>Q<br>Q<br>Q<br>Q<br>Q<br>Q<br>Q<br>Q<br>Q<br>Q<br>Q<br>Q<br>Q<br>Q<br>Q<br>Q<br>Q | Percentage<br>Mid-Final<br>Vear<br>Q<br>Q<br>Q<br>Q<br>Q<br>Q<br>Q<br>Q<br>Q<br>Q<br>Q<br>Q<br>Q<br>Q<br>Q<br>Q<br>Q<br>Q<br>Q | Symbol<br>Final<br>Year<br>6<br>6<br>6<br>6<br>6<br>6<br>6<br>6<br>6<br>6<br>6<br>6<br>6<br>6<br>6<br>6<br>6<br>4<br>4<br>4<br>4<br>4<br>4<br>2 | Percenta           Final           Vear           Q           Q           Q           Q           A           Q           A           A           A           A           A           A           A           A           A           A           A           A           A           A           A           A           A           A           A           B           B                                                                                                    | q         1           q         1           q         1 |                    |

#### h) Upload supporting documents.

#### STEP 7.

Click on **Certificates seen**. Click on ID, upload certified scanned document and **SAVE**. **Please note**: All uploaded documents will be validated against the original document(s).

| Certifica              | tes seen                                        |           |             |         |                    |                         |
|------------------------|-------------------------------------------------|-----------|-------------|---------|--------------------|-------------------------|
| Student Nu<br>Name: MR | IMDer: 202100001<br>GRANNALCY TEBOGO MOTLHABANE |           |             |         |                    |                         |
| Certificate            | •                                               | Processed | Expiry Date | Remarks | Load/View          | Uploaded<br>via the web |
| Al                     | I ACCEPT RES APP RULES & REGUL                  | Yes       |             |         | Load/View Document | No                      |
| IA                     | I ACCEPT APPLICATION RULES & R                  | Yes       |             |         | Load/View Document | No                      |
| ID                     | IDENTIFICATION DOCUMENTATION                    | Yes       |             |         | Load/View Document | Yes                     |
| JE                     | MATRIC - JUNE EXAM RESULTS                      | No        |             |         | Load/View Document | No                      |
| MC                     | MATRIC CERTIFICATE (NSC)                        | No        |             |         | Load/View Document | Yes                     |
| PF                     | PROOF OF APPLICATION FEES                       | No        |             |         | Load/View Document | Yes                     |
| RE                     | RESIDENCE FORM                                  | No        |             |         | Load/View Document | No                      |

#### i) Capture disability information if applicable.

#### STEP 8.

Click on **Disabilities**, then click on the dropdown list to select and disclose if applicable and **SAVE**.

| OL PLAATJE UNI             | VERSITY                                                  |                                                                                                    | Friday, 5th June 2020 |
|----------------------------|----------------------------------------------------------|----------------------------------------------------------------------------------------------------|-----------------------|
| Any Disabilities?          |                                                          |                                                                                                    |                       |
| tudent Number: 20210       | 0001                                                     |                                                                                                    |                       |
| ame: MR GRANNALC           | TEBOGO MOTEHABANE                                        |                                                                                                    |                       |
| lote: All fields indicated | with a * must be completed. Click the 'Save' button in o | rder to submit the entered information. Select the 'Delete' checkbox(es) and then click the 'Save' | button to remove.     |
| Disability                 | Remarks                                                  | Delete                                                                                             |                       |
|                            | ✓*                                                       |                                                                                                    |                       |
|                            | <u> </u>                                                 |                                                                                                    |                       |
|                            | <u> </u>                                                 |                                                                                                    |                       |
|                            | *                                                        |                                                                                                    |                       |
|                            | *                                                        |                                                                                                    |                       |
|                            | *                                                        |                                                                                                    |                       |
|                            | × *                                                      |                                                                                                    |                       |
|                            |                                                          |                                                                                                    |                       |
| Save Revert Cha            | nges                                                     |                                                                                                    |                       |

#### j) Update your personal information.

#### STEP 9.

Click on Update Personal Information to update your Senior Secondary School, requiring accommodation, etc.

| Ipdate Personal Information                                                                                                    |                                               |                                                                                  |
|----------------------------------------------------------------------------------------------------|-----------------------------------------------|----------------------------------------------------------------------------------|
| Student Number: 202100001                                                                                                    |                                               |                                                                                  |
| ame: MR GRANNALCY TEBOGO MOTLHABANE                                                                                                    |                                               |                                                                                  |
| lote: Use the calendar button 🖾 provided to select a date in the appropriate format. All fields indicated rder to submit the entered information. Click the 'Revert Changes' button to restore the initial values.<br>Title: MR<br>Initials: GT<br>First Names: GRANNALCY TEBOGO | with a * 1                                    | must be completed. Click the 'Save' button in Of Values: Senior Secondary Scho — |
| Surname: MOTLHABANE                                                                                                    | A https                                       | ://ienabler.spu.ac.za/pls/prodi41/web.w01pkg.w01                                 |
| Birthdate: 04-FEB-2001<br>Citizenship Code: SOUTH AFRICA<br>ID - Identity Number (South Africa Citizen): 0102045652082                                                                                                    | Senior                                        | Secondary School                                                                 |
| Passport Number (Only if you are not a South African Citizen):                                                                                                    | Search criterion for Senior Secondary School: |                                                                                  |
| Gender (Male or Female): Male                                                                                                    | 0/0000                                        |                                                                                  |
| Marital Status: Single                                                                                                    | %GOR%                                         | Search Close                                                                     |
| Bonulation Group: AEDICAN                                                                                                    | Code                                          | Description                                                                      |
| Prefered Language: English                                                                                                    | code                                          | Description                                                                      |
| Maiden Names (Only if married):                                                                                                    | <u>0</u>                                      | UNKNOWN SCHOOL                                                                   |
| Activity Last Year: TECHNICAL COLLEGE STUDENT                                                                                                    | 0001                                          | GLENBRACK JUNIOR SECONDARY SCHOOL                                                |
| Highest Grade Passed: 12 *                                                                                                    | 0002                                          | KRUIN HOERSKOOL                                                                  |
| Senior Secondary School: Q*                                                                                                    | 0003                                          | AERIKAANS MEISIES HOERSKOOI                                                      |
| Matric Date (YYYYMM) (e.g. 201912): 201811                                                                                                    | 0000                                          |                                                                                  |
| Matriculation Type: NSC - Bachelor's Degree                                                                                                    | 0004                                          | AFRIKAANS SEUNS HOERSKOOL                                                        |
| Do you require residence accommodation?: O Yes  No                                                                                                    | 0005                                          | DURBAN NORTH COLLEGE                                                             |
| Nui Help           Save         Revert Changes           Please select (Y)es if you require accommodation in a residence or (N)o if you do not require accommodation or creside in Kimberley.                                                                                    | 0006                                          | AFRIKAANS HOERSKOOL GERMISTON                                                    |

#### k) How to submit and apply for a qualification?

#### **STEP 10.**

Click on **Submit Application**. To find a qualification, capture either %Retail%, BA, BEd, BSC then press **SEARCH**.

| SOL PLAATJE UNIVERSITY                                                                                                    | Friday, 5th June 2020                                                                   |
|----------------------------------------------------------------------------------------------------|-----------------------------------------------------------------------------------------|
| Process Trail: Qualification»                                                                                                    |                                                                                         |
| Choice of Programme or Qualification                                                                                                    |                                                                                         |
| Student Number: 202100001<br>Name: MR GRANNALCY TEBOGO MOTLHABANE                                                                                                    |                                                                                         |
| Note: Select your intended year of study from the "Academic Year" list provided Eptra a word or phrase pertaining to your intended field of study. This function will perfo<br>be completed. | rm a search for an exact match of the text entered.All fields indicated with a $\$ must |
| Academic Year: 2021 V                                                                                                    |                                                                                         |
| Find A Programme or Qualification Containing: %retail%                                                                                                    |                                                                                         |
| Restrict the Search to : Do not restrict any programme                                                                                                    |                                                                                         |
| Search                                                                                                    |                                                                                         |
|                                                                                                    |                                                                                         |
|                                                                                                    |                                                                                         |
|                                                                                                    |                                                                                         |

#### Examples 1:

After selecting the qualification, complete the following, Academic Preference = 1 (Choice 1)

#### Click on SAVE and Continue.

| SOL PLAATJE UNIVERSITY F                                                                                                    | riday. 5th June 2020 |
|----------------------------------------------------------------------------------------------------|----------------------|
| Submit Application                                                                                                    |                      |
| Student Number: 20210001 Name: MR GRANNAL CY TEROGO MOTI HABANE                                                                                                    |                      |
| Note: Click on the Qualification to proceed with your application                                                                                                    |                      |
| Qualification                                                                                                    |                      |
| Faculty - SCHOOL OF ECONOMICE'S MAN SCIE                                                                                                    |                      |
| RBM600 DIPLOMA IN RETAIL MANAGEMENT                                                                                                    |                      |
|                                                                                                    |                      |
|                                                                                                    |                      |
| SOL PLAATJE UNIVERSITY                                                                                                    |                      |
|                                                                                                    |                      |
| Process Trail: <u>Qualification</u> »Study Choices                                                                                                    |                      |
| Qualification Study Choices                                                                                                    |                      |
| Student Number: 202100001                                                                                                    |                      |
| Name: MR GRANNALCY TEBOGO MOTLHABANE                                                                                                    |                      |
| • Step 1: Select how you would like to study for the qualification from the list provided.                                                                                                    |                      |
| • Step 3: Select your intended study period (e.g. First Year, Second Year etc).                                                                                                    |                      |
| Step 4: Enter a number representing your order of preference for this application(i.e. 1 = First Choice, 2 = Second Choice etc.)     Step 5: (Optional) Click 'View Calendar Information' to view year book/calendar information based on your selection |                      |
| • Step 6: Confirm your acceptance of the application process rules and regulations and submit your application by clicking the 'Save and C                                                                                                    | Continue' button.    |
| Academic Year: 2021<br>Qualification: RBM600: Dip IN RETAIL BUSINESS MANAGEMENT                                                                                                    |                      |
| How would you like to study for the qualification? CENTRAL CAMPLIS FULL TIME M                                                                                                    |                      |
| When would you like to study for the qualification? YEAR BLOCK                                                                                                    |                      |
| In which period are you intending to study? FIRST YEAR                                                                                                    |                      |
|                                                                                                    |                      |
| Academic Preference: 1                                                                                                    |                      |
|                                                                                                    |                      |
| Save and Continue         Restart Process         View calendar information                                                                                                    |                      |
|                                                                                                    |                      |

Accept the application or restart the process.

Repeat the above process to apply for another qualification. At the **Academic Preference = 2 (Choice 2).** 

#### Example 2:

| Process Trait: gualifications  Current Grammer Callification  Process Trait: gualifications  Process Trait: gualifications  Process Trait: gualification  Process Trait: gualification  Process Trait: | Process Tail: Qualification?  Student Number: 20210001 Student Number: 20210001 Mice of Programme or Qualification  Student Number: 20210001 Mice of Programme or Qualification  Application View Applications Any Disabilities? Update Personal Information Submit Application Submit Application View Completed Application(S) Personal Contact Detail Address Validation Process Status Vew Begistration                                                                                                    | Stea for Humanity - Loan                   | A SOL PLAATJE UNIVERSITY Thursday, 13th August                                                                                                    | t 202    |
|----------------------------------------------------------------------------------------------------|----------------------------------------------------------------------------------------------------|--------------------------------------------|----------------------------------------------------------------------------------------------------|----------|
| Student Webs Application View Application Rules Schools Attended Set ers School Leaving Subjects Certificates seen Enter Previous Qualifications Any Disabilities? Update Personal Information Student Administration Student Administration Student Administration Student Enquiry Context Enquiry Context Enquiry Enquiry Enquiry Engline En                                                                                                    | Choice of Programme or Qualification Student Web Application New: Select your intended year of study, from the "Academic Year" its provided Enter a word or phrase pertaining to your intended field of study. This function will perform a search for an exact match of the text entered AII. Student Web Application New: Select your intended year of study from the "Academic Year" its provided Enter a word or phrase pertaining to your intended field of study. This function will perform a search for an exact match of the text entered AII. Cademic Year: [201 v] Find A Programme or Qualification Containing: [bcd] Student Year: [201 v] Find A Programme or Qualification Containing: [bcd] Student Year: [201 v] Find A Programme or Qualification Containing: [bcd] Student Year: [201 v] Find A Programme or Qualification Containing: [bcd] Student Year: [201 v] Find A Programme or Qualification Containing: [bcd] Student Year: [201 v] Find A Programme or Qualification Containing: [bcd] Student Year: [201 v] Find A Programme or Qualification Containing: [bcd] Student Year: [201 v] Find A Programme or Qualification Containing: [bcd] Student Year: [201 v] Find A Programme or Qualification Containing: [bcd] Student Year: [201 v] Find A Programme or Qualification Containing: [bcd] Student Year: [201 v] Find A Programme or Qualification Containing: [bcd] View Application View Completed Application(S) Personal Information Submit Application View Completed Application(S) Personal Information Submit Application View Completed Application(S) Personal Information Submit Application View Completed Application(S) Personal Information Submit Application View Completed Application(S) Personal Information Submit Application Personal I                                                                                                    | 15 San 14                                  | Process Trail: Qualification>                                                                                                    |          |
| Student Web   • Application   View Application Rules   Schools Attended   • Enter School Leaving Subjects   Certificates seen   Enter School Leaving Subjects   Certificates seen   Enter School Leaving Subjects   Certificates seen   Submit Application   View Completed Application(S)   Personal Contact Detail   Address Validation   View Subjects   Certificate Status   • Registration   View Completed Application(S)   Personal Contact Detail   Address Validation   • Student Enquiry                                                                                                    | Superative       Stadent Windows         Stadent Windows       Stadent Windows         Stadent Web       Net:         Application       View Application Rules         Schools Attended       Search         9       Enter School Leaving Subjects         Certificates seen       Enter Previous Qualifications         Any Disabilities?       Update Personal Information         Submit Application(S)       Search         View Completed Application(S)       Search         View Completed Application(S)       Search         View Studiation       Search                                                                                                    | - Igh                                      | Choice of Programme or Qualification                                                                                                    |          |
| Student Web • Application Wet: Select your intended year of study room the *Academic Year' list provided. Enter a word or phrase pertaining to your intended field of study. This function will perform a search for an exact match of the text entered All field in the search for an exact match of the text entered All field in the                  |                                                                                                    | SOL PLAATJE                                | Student Number: 202100001 Name: No GRANNAL CV CEPOGG MOTI HABANE                                                                                                    |          |
| Student Web   • Application   View Application Rules   Schools Attended   • Enter School Leaving Subjects   Certificates seen   Enter Previous Qualifications   Any Disabilities?   Update Personal Information   Submit Application   View Completed Application(S)   Personal Contact Detail   Address Validation   Process Status   • Student Administration   • Student Administration                                                                                                    | Student Web   Application   View Application Rules   Schools Attended   Enter School Leaving Subjects   Certificates seen   Enter Previous Qualifications   Any Disabilities?   Update Personal Information   Submit Application   Submit Application   View Completed Application(S)   Personal Contact Detail   Address Validation   Process Status   V evejistation                                                                                                    | 30 44 - BHILA MU BL.                       | Note: Select your intended year of study from the "Academic Year" list provided Enter a word or phrase pertaining to your intended field of study. This function will perform a search for an exact match of the text entered Al | JI field |
| Student Web       Application       Kind A Programme or Qualification Containing: bed       x)*         Application       Kestrict the Search to: Do not restrict any programme       x)*         View Application Rules       Schools Attended       >         9       Enter School Leaving Subjects       Search         Certificates seen       Enter Previous Qualifications       Any Disabilities?         Update Personal Information       Submit Application       S         Submit Application       S       S         View Completed Application(S)       S       S         Personal Contact Detail       S       S         Address Validation       S       S         Proces Status       S       S         Resistration       S       S         Resistration       S       S         Resistration       S       S         Resistration       S       S         Student Enquiry       S       S                                                                                                    | Student Web       Application         Application       Restrict the Search to: Do not restrict any programme         View Application Rules       Search         Schools Attended       Search         Description       Search         Schools Attended       Search         Enter School Laaving Subjects       Search         Certificates seen       Search         Enter Previous Qualifications       Search         Any Disabilities?       Search         Update Personal Information       Search         View Completed Application(S)       Search         Personal Contact Detail       Search         Address Validation       Search         Process Status       Search                                                                                                    |                                            | indicated with a * must be completed.                                                                                                    |          |
| Student Web       Find A Programme or Qualification Containing: bed       *         Restrict the Search to: bo not restrict any programme       *         View Application Rules       Search         Schools Attended       Search         Detre School Leaving Subjects       Certificates seen         Enter Previous Qualifications       Search         May Disabilities?       Search         Update Personal Information       Search         Submit Application(S)       Search         View Completed Application(S)       Search         Personal Contact Detail       Search         Address Validation       Search         Process Status       Search         Student Administration       Search         Student Enquiry       Student Enquiry                                                                                                    | Student Web     Find A Programme or Qualification Containing: Ibcl     x       Application     Restrict the Search to: Do not restrict any programme       View Application Rules     Search       Schools Attended     Certificates seen       Enter Previous Qualifications     Certificates seen       Enter Previous Qualifications     Certificates seen       Update Personal Information     Certification       Submit Application     Certification       View Completed Application(S)     Certification       Personal Contact Detail     Certification       Address Validation     Certification       Process Status     Certification                                                                                                    |                                            | Academic Year: 2021 v                                                                                                    |          |
| Application     Search       View Application Rules     Search       Schools Attended     Image: Search       Enter School Leaving Subjects     Image: Search       Certificates seen     Image: Search       Enter Previous Qualifications     Image: Search       Any Disabilities?     Image: Search       Update Personal Information     Image: Search       Submit Application(S)     Image: Search       Personal Contact Detail     Image: Search       Address Validation     Image: Search       Process Status     Image: Search       Student Administration     Image: Search       Student Enquiny     Image: Search                                                                                                    | Application     Search       View Application Rules     Search       Schools Attended     Enter School Leaving Subjects       Certificates seen     Enter Previous Qualifications       Enter Previous Qualifications     Under testing and the search and the search | Student Web                                | Find A Programme or Qualification Containing: [bed] × *                                                                                                    |          |
| View Application Rules     Image: Content of the second of the second of t                          | View Application Rules School Lawing Subjects Certificates seen Enter School Lawing Subjects Certificates seen Enter Previous Qualifications Any Disabilities? Update Personal Information Submit Application View Completed Application(S) Personal Contact Detail Address Validation Process Status A Registration                                                                                                    | <ul> <li>Application</li> </ul>            | Search                                                                                                    |          |
| Schools Attended Enter School Leaving Subjects Certificates seen Enter Previous Qualifications Any Disabilities? Update Personal Information Submit Application Submit Application View Completed Application(S) Personal Contact Detail Address Validation Process Status  Registration Student Enquiry  Curgout                                                                                                    | Schools Attended Enter Schools Autended Certificates seen Enter Previous Qualifications Any Disabilities? Update Personal Information Submit Application View Completed Application(S) Personal Contact Detail Address Validation Process Status Aegistration                                                                                                    | View Application Rules                     | Course                                                                                                    |          |
| Enter School Leaving Subjects   Certificates seen   Enter Previous Qualifications   Any Disabilities?   Update Personal Information   Submit Application   Submit Application   View Completed Application(S)   Personal Contact Detail   Address Validation   Process Status    < Registration                                                                                                    | Enter School Leaving Subjects<br>Certificates seen<br>Enter Previous Qualifications<br>Any Disabilities?<br>Update Personal Information<br>Submit Application<br>Submit Application(S)<br>Personal Contact Detail<br>Address Validation<br>Process Status<br>Process Status                                                                                                    | Schools Attended                           |                                                                                                    |          |
| Certificates seen       Enter Previous Qualifications       Any Disabilities?       Update Personal Information       Submit Application       View Completed Application(S)       Personal Contact Detail       Address Validation       Process Status       • Registration       • Student Andministration       • Student Enquiny                                                                                                    | Certificates seen Enter Previous Qualifications Any Disabilities? Update Personal Information Submit Application(S) View Completed Application(S) Personal Contact Detail Address Validation Process Status Aegistration                                                                                                    | Enter School Leaving Subjects              |                                                                                                    |          |
| Litter Previous   Any Disabilities?   Update Personal Information   Submit Application(S)   View Completed Application(S)   Personal Contact Detail   Address Validation   Process Status   • Registration   • Student Administration   • Student Enquiry                                                                                                    | Litter Previous Qualifications       Any Disabilities?       Update Personal Information       Submit Application       View Completed Application(S)       Personal Contact Detail       Address Validation       Process Status       • Registration                                                                                                    | Certificates seen                          |                                                                                                    |          |
| Aiy Disabilities:<br>Jupdate Personal Information<br>Submit Application<br>View Completed Application(S)<br>Personal Contact Detail<br>Address Validation<br>Process Status<br>• Registration<br>• Student Administration<br>• Student Enquiry                                                                                                    | Airy Disabilities?<br>Update Personal Information<br>Submit Application<br>View Completed Application(S)<br>Personal Contact Detail<br>Address Validation<br>Process Status<br>Process Status                                                                                                    | Any Disabilities?                          |                                                                                                    |          |
| Submit Application     Image: Constraint of the application (S)       View Completed Application (S)     Image: Constraint of the application (S)       Personal Contact Detail     Address Validation       Process Status     Image: Constraint of the application (S)            × Registration     Image: Constraint of the application (S)            × Student Administration     Image: Constraint of the application (S)            × Student Enquiry      Image: Constraint of the application (S)                                                                                                    | Submit Application     Image: Contact Detail       Address Validation     Image: Contact Detail       Percess Status     Image: Contact Detail       Registration     Image: Contact Detail                                                                                                    | Undate Dersonal Information                |                                                                                                    |          |
| View Completed Application(S)<br>Personal Contact Detail<br>Address Validation<br>Process Status<br>• Registration<br>• Student Administration<br>• Student Enquiry                                                                                                    | View Completed Application(S)<br>Personal Contact Detail<br>Address Validation<br>Process Status<br>• Registration                                                                                                    | Submit Application                         | N                                                                                                    |          |
| Personal Contact Detail Address Validation Process Status                                                                                                    | Personal Contact Detail<br>Address Validation<br>Process Status<br>• Registration                                                                                                    | View Completed Application(S)              | h2                                                                                                    |          |
| Address Validation<br>Process Status                                                                                                    | Address Validation<br>Process Status<br>• Registration                                                                                                    | Personal Contact Detail                    |                                                                                                    |          |
| Process Status                                                                                                    | Process Status<br>• Registration                                                                                                    | Address Validation                         |                                                                                                    |          |
|                                                                                                    | ▼ Registration                                                                                                    | Process Status                             |                                                                                                    |          |
| Student Administration     Student Enquiry                                                                                                    |                                                                                                    | ✓ Registration                             |                                                                                                    |          |
| Student Enquiry                                                                                                    | ✓ Student Administration                                                                                                    | <ul> <li>Student Administration</li> </ul> |                                                                                                    |          |
| Logout                                                                                                    | ✓ Student Enquiry                                                                                                    | ✓ Student Enquiry                          | A                                                                                                    |          |
|                                                                                                    |                                                                                                    | Locout                                     |                                                                                                    |          |
|                                                                                                    |                                                                                                    |                                            |                                                                                                    |          |

| sica (or romanity · Los                                                                                                    | SOL PLAATJE UNIVERSITY                                                                                                    | Thursday, 13th August 2020 |
|----------------------------------------------------------------------------------------------------|----------------------------------------------------------------------------------------------------|----------------------------|
| SOL PLAATJE<br>SOL PLAATJE<br>Murrastre                                                                                                    | Submit Application Student Number: 202100001 Name: UR GRANNALCY TEBOGO MOTLHABANE Note: Click on the Qualification to proceed with your application.                                                                                                    |                            |
|                                                                                                    | Qualification                                                                                                    |                            |
|                                                                                                    | Faculty - SCHOOL OF EDUCATION                                                                                                    |                            |
| Student Web<br>Application<br>View Application Rules<br>Schools Attended<br>Enter School Leaving Subjects<br>Certificates seen<br>Enter Previous Qualifications<br>Any Disabilities?<br>Update Personal Information<br>Submit Application<br>View Completed Application(S)<br>Personal Contact Detail<br>Address Validation<br>Process Status<br>Registration<br>Student Administration<br>Student Enquiry | EDU721 BED IN LANG MATHS SCIENCES TECH TEACHING<br>EDU722 BED IN LANG SOCIAL SCIENCES LIFE SKILLS<br>EDU731 BED IN LIFE SCIENCES LIFE SKILLS<br>EDU732 BED IN SCIENCES MATURAL SCIE TEACH<br>EDU734 BED IN LANG LARGES MAD HISTORY TEACHING<br>EDU735 BED IN LANG LARGES AND HISTORY TEACHING<br>EDU735 BED IN TEACH OF ACOECOBUSISCI MANAGEMENT<br>EDU738 BED IN TEACH OF ACOECOBUSISCI MANAGEMENT<br>EDU739 BED IN TEACH OF ACOECOBUSISCI MANAGEMENT<br>EDU611 BEDHONS IN CURRICULUM STUDIES | L>                         |

#### I) View the completed application records.

#### **STEP 11.**

Click on **View Completed Application(s)**. To view the qualification(s) you have applied for.

| ol plaatje                     | UNIVERSITY                          |                                  |                                                                                |              |                  | Wednesday, 3    | rd June 2020   |
|--------------------------------|-------------------------------------|----------------------------------|--------------------------------------------------------------------------------|--------------|------------------|-----------------|----------------|
| iew Comple                     | eted Application(S)                 |                                  |                                                                                |              |                  |                 |                |
| tudent Number:<br>ame: MR GRAN | : 202100001<br>INALCY TEBOGO MOTLHA | BANE                             |                                                                                |              |                  |                 |                |
| ote : If any previ             | ously submitted applications        | exist click on the academic year | o view its detail.                                                             |              |                  |                 |                |
| cademic<br>ear                 | Academic<br>Preference              | Qualification                    | Description                                                                    | WRS<br>Score | Contract<br>Code | Quote<br>Number | Quote<br>Total |
| 21<br>21                       | 1 2                                 | EDU734<br>EDU722                 | B.ED LANGUAGES AND HISTORY TEACHING<br>B.ED LANG, SOCIAL SCIENCES, LIFE SKILLS | 31<br>31     |                  |                 |                |
|                                |                                     |                                  |                                                                                |              |                  |                 |                |
|                                |                                     |                                  |                                                                                |              |                  |                 |                |
|                                |                                     |                                  |                                                                                |              |                  |                 |                |

#### m) How to update your communication detail?

#### STEP 12.

Click on **Personal Contact Detail**. You can now update your cell number(s), email address, Next of Kin Cell Number, etc. online. Click on **CELL NUMBER**, capture or override it with your new cell number and **SAVE**. The same applies to your **EMAIL Address**.

| Nor Humanay, Care                          | ^ | SOL PLAATJE UNIVERSITY                                                                                                    | Thursday, 28th May 2020 |
|--------------------------------------------|---|----------------------------------------------------------------------------------------------------|-------------------------|
| 1 500 2                                    |   | Personal Contact Detail                                                                                                    |                         |
| n nga 🔪 🖉                                  |   | Student Number: 201800004                                                                                                    |                         |
| SOL PLAATJE                                |   | Name: MR CARLO CUPIDO                                                                                                    |                         |
| UNIVERSITY                                 |   | Note: If any previously entered contact details exist click on the Communication Type to view or change its detail. Click on the 'New Record button in order to add contact details. |                         |
| and a metric                               |   | CELL NUMBER 0610826197                                                                                                    |                         |
|                                            |   | EMAIL AULICESS 20160004@pti ac.za                                                                                                    |                         |
| Student Web                                |   | New Record                                                                                                    |                         |
| <ul> <li>Application</li> </ul>            |   |                                                                                                    |                         |
| View Application Rules                     |   |                                                                                                    |                         |
| Schools Attended                           |   |                                                                                                    |                         |
| Certificates seen                          |   |                                                                                                    |                         |
| Any Disabilities?                          |   |                                                                                                    |                         |
| Update Personal Information                |   |                                                                                                    |                         |
| Submit Application                         |   |                                                                                                    |                         |
| View Completed Application(S)              |   |                                                                                                    |                         |
| Personal Contact Detail                    |   |                                                                                                    |                         |
| Address Validation                         |   |                                                                                                    |                         |
| Process Status                             |   |                                                                                                    |                         |
| <ul> <li>Residence Application</li> </ul>  |   |                                                                                                    |                         |
| <ul> <li>Registration</li> </ul>           |   |                                                                                                    |                         |
| <ul> <li>Student Administration</li> </ul> |   |                                                                                                    |                         |
| <ul> <li>Student Enquiry</li> </ul>        |   |                                                                                                    |                         |
| Logout                                     |   |                                                                                                    |                         |
|                                            | - |                                                                                                    |                         |
|                                            |   |                                                                                                    |                         |
|                                            |   |                                                                                                    |                         |

#### n) How to update address detail?

#### STEP 13.

Click on **Address Validation**. Click on the list of values to link your Next of Kin or Account address. **SAVE** after creating new addresses.

#### List of Values

| Address Types                                                                            |                                                                                                    |
|------------------------------------------------------------------------------------------|----------------------------------------------------------------------------------------------------|
|                                                                                          |                                                                                                    |
|                                                                                          |                                                                                                    |
| Search Close                                                                             |                                                                                                    |
| Code Description                                                                         |                                                                                                    |
| AP Account Postal Address                                                                |                                                                                                    |
| NP Next of Kin Postal Address                                                            |                                                                                                    |
|                                                                                          |                                                                                                    |
|                                                                                          |                                                                                                    |
|                                                                                          |                                                                                                    |
| SOL PLAATJE UNIVERSITY                                                                   | Friday. 5th June 2020                                                                                                    |
| A -1-1                                                                                   |                                                                                                    |
| Address Validation                                                                       |                                                                                                    |
| Student Number: 202100001<br>Name: MR GRANNALCY TEBOGO MOTLHABANE                        |                                                                                                    |
| Note: Enter your address details and click 'Save'. Use the list of values button Q provi | led to access a list of pre-defined values. All fields indicated with a * must be completed. Click the 'Clear Form' button to clear the inserted values. |
| Type of Address:                                                                         |                                                                                                    |
| Address:                                                                                 |                                                                                                    |
|                                                                                          |                                                                                                    |
| Address Query Criteria                                                                   |                                                                                                    |
| Postal Code: • 9                                                                         |                                                                                                    |
| Save Clear Form                                                                          |                                                                                                    |
|                                                                                          |                                                                                                    |
|                                                                                          |                                                                                                    |
|                                                                                          |                                                                                                    |

## Please following the steps if you are one of the

## following:

- 1) A prospective student who applied previously?
- 2) A graduate of SPU?
- A registered student currently? (Under- and Postgraduates)
- a) Did you forget your student number?

#### STEP 1.

#### Click on Forgot Student Number

| DL PLAATJE UNIVERSITY                                                                                     | Thursday, 9th                                        | July 202 |
|----------------------------------------------------------------------------------------------------|------------------------------------------------------|----------|
| SOL PLATJE<br>SOL PLATJE<br>WHYTERSTY<br>H BONG TO THE ADD                                                |                                                      |          |
| Prospective Students                                                                                      | Registered Users: Login Credentials                  |          |
| If you are a prospective student, not registered at this institution, please select the following option: | ©Student OPersonnel Other OAlumni<br>Student Number: |          |
| Apply, Register, Change personal information, get academic<br>and other information and make payments.    | Pin:                                                 |          |
|                                                                                                    | (5 numeric digits.Do not start with a 0.)            |          |
|                                                                                                    | Login Forgot Pin Change Pin Request A Pin            |          |
|                                                                                                    | Forgot Student Number                                |          |

#### STEP 2.

Click on the **dropdown** list to choose an identification type (e.g. ID Number, Passport Number or Email Address).

Capture the Identification Type of your choice (e.g. ID Number) and click on the Search button for the system to identify you.

|        | Forgot your Student Number?                                                                                                    |
|--------|----------------------------------------------------------------------------------------------------|
|        | Note: Choose an identification type and supply the relevant information in order for us to identify you on the system or click 'Back' in order to return to the log in screen. |
|        | Identification Type ID Number V<br>ID Number 7305110541087 *                                                                                                    |
|        | Search                                                                                                    |
|        |                                                                                                    |
| K Back |                                                                                                    |

Your requesting or forgotten student/reference number will be routed to your active email address ending with ....@spu.ac.za (e.g. <u>2014000001@spu.ac.za</u>). Click on the Back Button to return to the first screen.

| SOL PLAATJE UNIVERSITY |                                                                                          | Thursday, 9th July 2020 |
|------------------------|------------------------------------------------------------------------------------------|-------------------------|
|                        | Requesting forgotten Student Number                                                      |                         |
|                        | Your student number reminder has been sent to your e-mail address ending in ***spu.ac.za |                         |
|                        | Please access the [Contact Us] hyperlink below to contact us if you have any queries.    |                         |
| ( Back                 | Ν                                                                                        |                         |
|                        | WS                                                                                       |                         |

#### STEP 3.

After returning to the first screen and received your student/reference number, key in your student/reference number, then click on Request pin. Your new pin number will be routed to the same active email address ...@spu.ac.za.

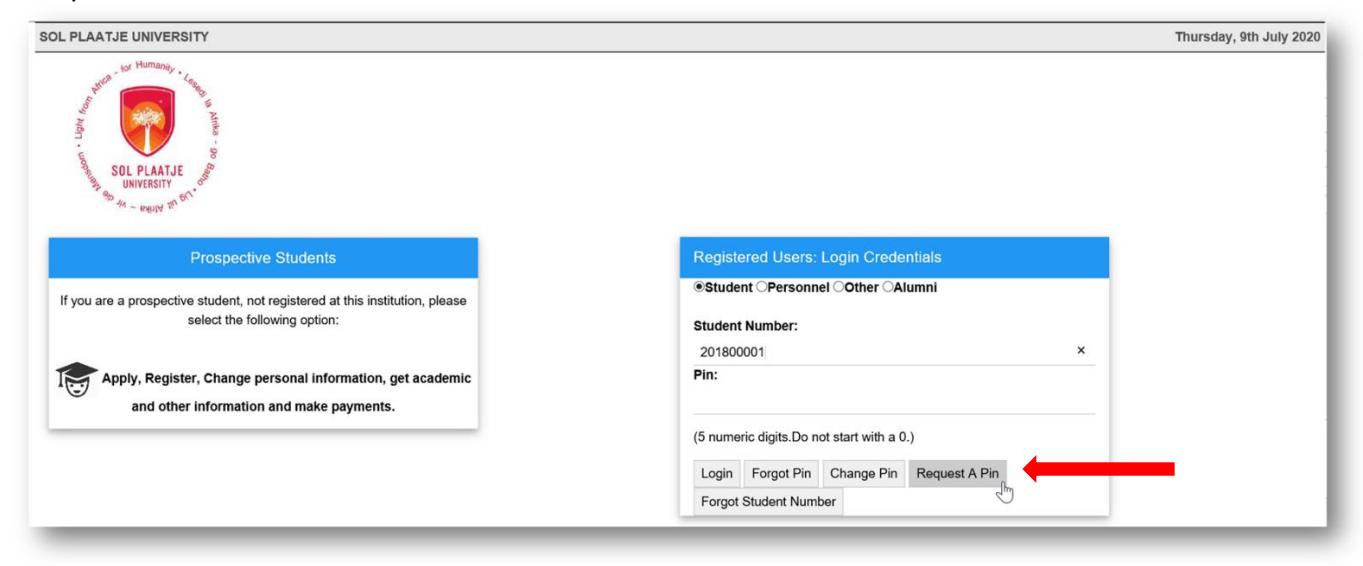

#### b) Do you need assistance to access the Online Application system?

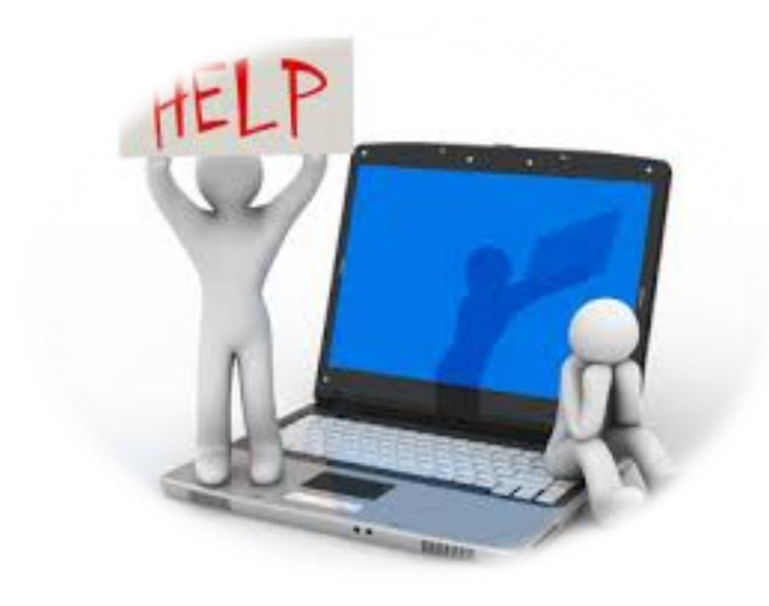

c) Communication detail for assistance.

Undergraduates Admissions Office: applications@spu.ac.za

#### **Postgraduates**

School of Education: postgrad.edu@spu.ac.za School of Applied and Natural Sciences: postgrad.nas@spu.ac.za School of Humanities: postgrad.hum@spu.ac.za School of Economics and Management Sciences: postgrad.ems@spu.ac.za

### Welcome to Sol Plaatje University and thank you for applying online